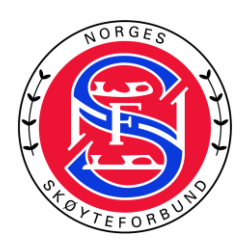

# Veiledning for opplasting av musikk og elementer i NSFs stevnedatabase

Oppdatert 26.08.2022

Alle løpere må ha med <u>backup</u> på USB-stick med mp3 eller mp4 merket med navn. Filen må merkes med navn\_klubb\_klasse\_segment For eksempel: petraolsen\_DKK\_novice\_SP (SP- kortprogram, FS-friløp)

NB: Hvis løperen bytter klasse i løpet av sesongen må musikken lastes opp på nytt. - Velg rett klasse og last opp musikk. På denne måten vil musikken sorteres i rett konkurranseklasse ved nedlastning.

<u>Nettleseren Chrome MÅ benyttes.</u> Chrome kan lastes ned her: <u>https://goo.gl/jYXP6Z</u>

For løpere: side 2.-6. For arrangører side 7.-20.

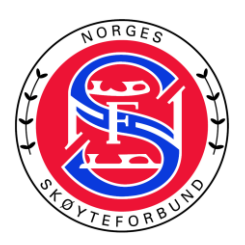

# For løpere

- 1. Logg inn på Min Idrett: <u>www.minidrett.no</u> (NB! NY VERSJON 2022)
- 2. Gå til "Min side"

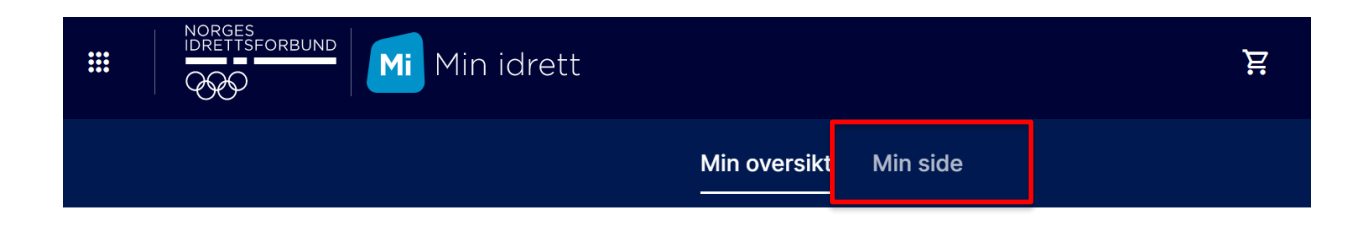

3. Hvis du som foresatt har en profil med barna tilknyttet din profil må man velge rett navn før man går videre.

|   |                                                     | Min oversikt Mi                            | n side |                     |                                        |       |                                          |
|---|-----------------------------------------------------|--------------------------------------------|--------|---------------------|----------------------------------------|-------|------------------------------------------|
|   |                                                     |                                            |        |                     | Velg familiemedlem:                    | HD    | <b>C</b> (+)                             |
| 0 | Mine opplysninger<br>Administrer dine innstillinger | Medlemskap<br>Se medlemskap og medlemskort |        | Lisens<br>Se og adr | og overgang<br>ministrer dine lisenser | ®-{°° | Roller og V( $ ightarrow$ Se aktive funk |
|   |                                                     | • 0 0 0                                    |        |                     |                                        |       |                                          |

4. Gå til «Min oversikt»

|  | Min idrett |              |          | ä |
|--|------------|--------------|----------|---|
|  |            | Min oversikt | Min side |   |

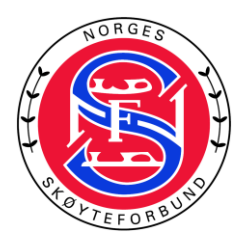

5. Scroll nedover siden og klikk på KUNSTLØP-musikk og elementer:

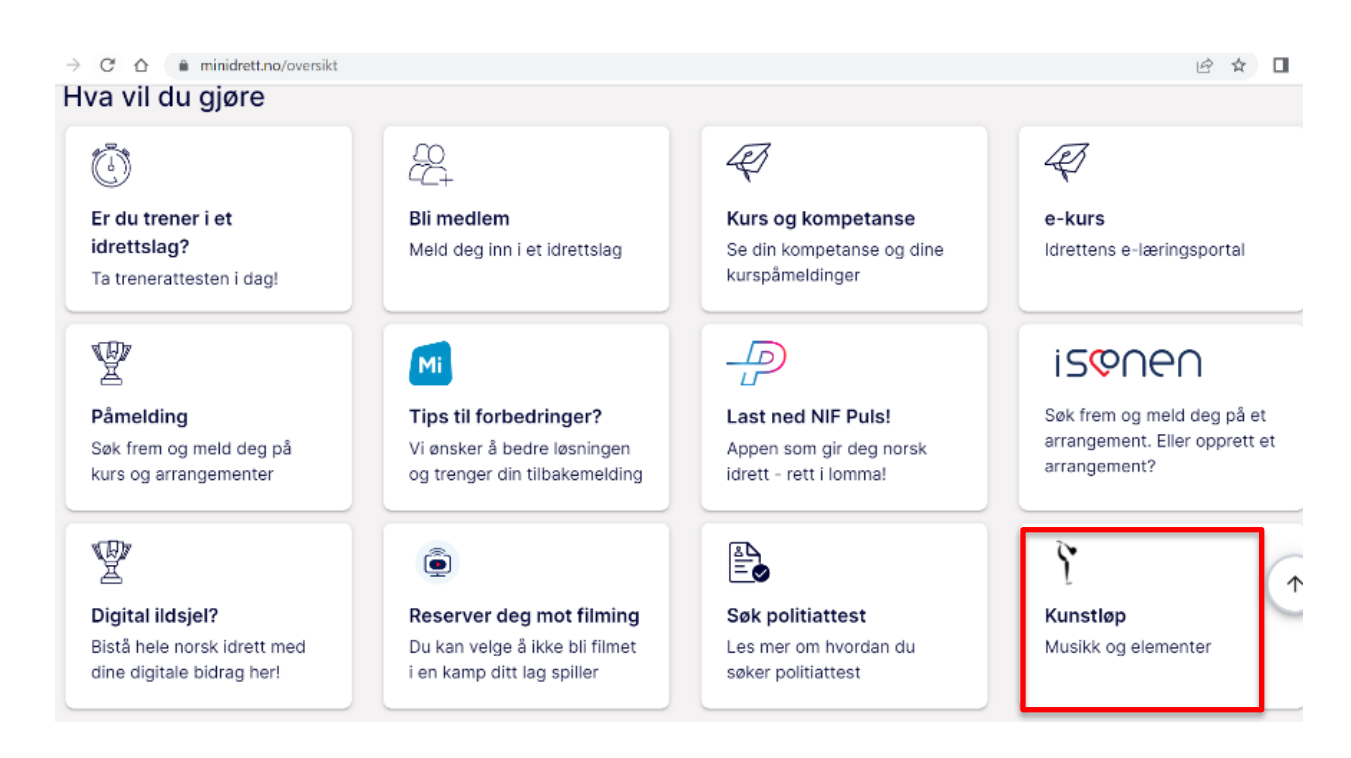

6. Da kommer du til det gamle bildet fra sesongen 2021-22

| Mi M            | lin idrett       |               |                      |            |             | Norsk  | English | Testbruker Kunstlø | p Logg ut |
|-----------------|------------------|---------------|----------------------|------------|-------------|--------|---------|--------------------|-----------|
| -               |                  | Min profil    | Personvern           | Medlemskap | Kurs        | Min k  | alender | Påmelding          | Betaling  |
| Min profil      | 0                |               |                      |            |             |        |         |                    |           |
| Testbruker      |                  |               |                      | Legg til f | familie     |        |         |                    | 4         |
|                 |                  |               |                      | Min fami   | lie         |        |         |                    | 4-        |
| Rediger profil  | Endre brukernavn | Endre passord |                      | Funksjo    | ner og verv | /      |         |                    | 4         |
| Navn: Testbruke | er Kunstløp      |               |                      | Mine idro  | etter       |        |         |                    | 4         |
| Født: 04.02.198 | 34               |               |                      | Lisenser   |             |        |         |                    | 4-        |
| Statsborgerska  | ap:              |               | R 1                  | NSF Mu     | sikk og el  | emente | er⊡∛i   |                    |           |
| Kjønn: Kvinne   |                  |               |                      |            |             |        |         |                    |           |
| Adresse: 9999   | MANGLER POSTSTE  | D             |                      |            |             |        |         |                    |           |
| Mahil admost    | 44000092         |               | Lega til profilbilde |            |             |        |         |                    |           |

7. Klikk på "NSF elementer og musikk"

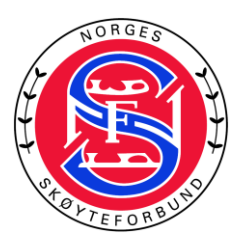

8. Klikk på "Min profil".

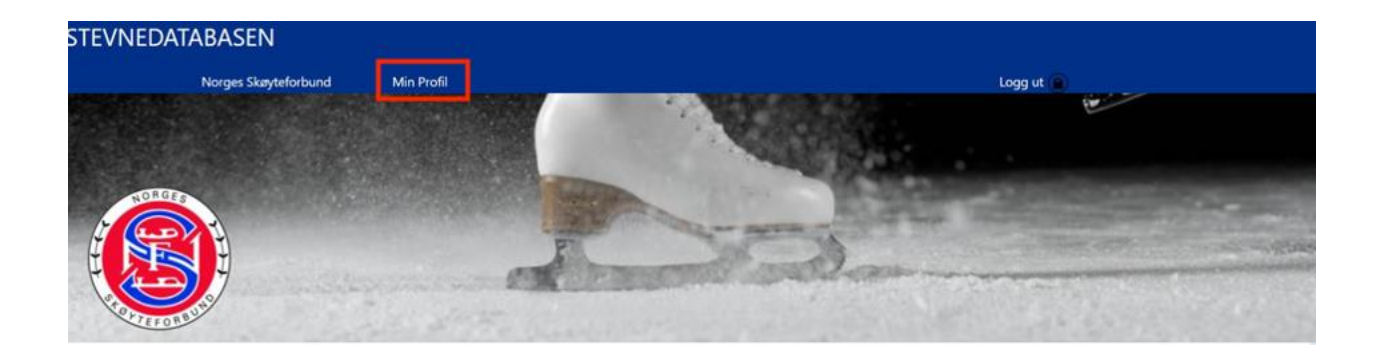

9. For å fortsette må du samtykke

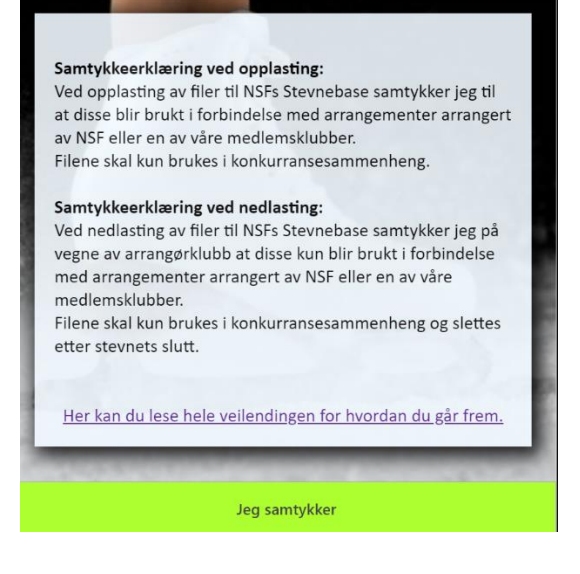

10. Velg rett klubb i nedtrekksmenyen eller trykk på «Endre» for å endre klubb.

| Fornavn<br>Etternav<br>Kjønn: | : Testbruker<br>n:Kunstløp<br>Female |             |
|-------------------------------|--------------------------------------|-------------|
| Klubb:<br>e-post:<br>mob.:    | Velg klubb før du velger klasse      | · ·         |
| Klas                          | sse: Velg klasse                     | Velg klasse |

- 11. FØR du laster opp musikk må du velge korrekt klasse
- 12. Første gang du logger inn vil klasse ikke være valgt.

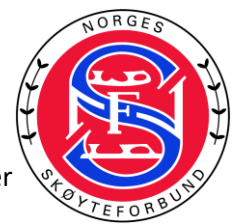

13. Du endrer klasse (markert med 1), og deretter laster du opp musikkfil for Friløp og/eller kortprogram avhengig av hvilken klasse løperen skal gå i.

| Fornavn: Testbruker<br>Etternavn: Kunstløp<br>Kjønn:<br>Klubb: Testklubb IR<br>e-post: |             |     |          |   |       |
|----------------------------------------------------------------------------------------|-------------|-----|----------|---|-------|
| Kategori: Oppvisning                                                                   | 1 Endre     |     |          |   |       |
| Friløp                                                                                 | b           | - 0 | Filnavn: | 2 | Endre |
|                                                                                        | 0:00 / 0:00 | • • | 111      |   |       |

 Dersom du har logget inn før og allerede har lastet opp musikk kan du fortsatt endre klasse (markert med 1), og deretter laste opp musikkfil for Kortprogram (markert med 2) eller Friløp (markert med 3).

| Fornavn:<br>Etternavn:<br>Kjønn:<br>Klubb;<br>e-post:<br>Kategori: | Testbruker<br>Kunstløp<br>Testklubb IR<br>Novice | 1 Endre         |     |                                                                                                    |   |       |
|--------------------------------------------------------------------|--------------------------------------------------|-----------------|-----|----------------------------------------------------------------------------------------------------|---|-------|
| Kortprogram<br>Friløp                                              |                                                  | ▶ 0:00 / 2:49 ● | • : | Filmavn: Testbruker Kunstløp, Testklubb IR, NOV, SP, 03.09.2018.mp3<br>  Imgde: 249   Sint endret: 03.09.2018.05.99.23 | 2 | Endre |
|                                                                    |                                                  | ▶ 0:00 / 2:49   |     | Filnavn: Testbruker Kunstløp, Testklubb IR, JUN, FS, 03.09.2018.mp3<br>  kegdi: 2-49   Stat endre: 02.09.2019 20:21:43 | 3 | Endre |

- 15. Det er viktig at du dobbeltsjekker at det er riktig musikk som er lastet opp til riktig program.
- 16. Hør gjennom begge musikkfilene etter opplasting for å verifisere at hele filen er lastet opp og at det er korrekt musikk.
- 17. Se over at klasse og lengden på musikken stemmer (markert med rød bokser på bildet under). Dersom det er noe som ikke stemmer, må du laste opp filen på nytt.

| Fornavn:<br>Etternavn:<br>Kjønn:<br>Klubb:<br>e-post: | Testbruker<br>Kunstløp<br>Testklubb IR |                 |                                                              |       |
|-------------------------------------------------------|----------------------------------------|-----------------|--------------------------------------------------------------|-------|
| Kategori:                                             | Novice                                 | Endre           |                                                              |       |
| Kortpro                                               | ogram                                  | ► 0:00 / 2:49 ● | <br>NOV P, 03.09.2018.mp3                                    | Endre |
| Friløp                                                |                                        | ▶ 0:00 / 2:49 ● | <br>ramovn: reas<br>Angels 2:49 to even: 01:09:2018 20:21:42 | Endre |

- 18. Velg «Legg til/endre på elementskjema» for å legge til elementskjema.
- 19. I dialogvinduet legger du til elementer. MERK! Antall elementer varierer fra klasse til klasse. Sjekk Øvelsesutvalget for hva som gjelder for de ulike konkurranseklassene.
- 20. Velg riktig type element før du velger elementkoden. Gjenta for hvert element

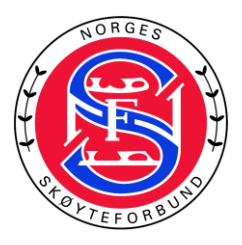

| STEVNEDATABASEN                                                                                                    |                                                                                                    |                                                                        |                                          |       |
|----------------------------------------------------------------------------------------------------|----------------------------------------------------------------------------------------------------|------------------------------------------------------------------------|------------------------------------------|-------|
| Norges Skøyteforbund                                                                                                    | Mine musikkfiler                                                                                                    |                                                                        | Logg ut 📋                                |       |
|                                                                                                    | 8                                                                                                    |                                                                        |                                          | 100 m |
|                                                                                                    | Legg<br># Kortprogram                                                                                                    | til/Endre elementskjema                                                |                                          |       |
| PARTIEFORBUH9                                                                                                    | 1 Jump Velg elem<br>1A (Single                                                                                                  | ent<br>Axel)                                                           | 1. 1. 1. 1. 1. 1. 1. 1. 1. 1. 1. 1. 1. 1 |       |
| Fornavn:                                                                                                    | 2 Velg element V 1Eu (Single<br>3 Velg element V 1.e. (Single                                                                   | e Euler)<br>Flip)                                                      |                                          |       |
| Kjønn:<br>Klubb:                                                                                                    | 4 Velg element v 1Lz (Single                                                                                                    | e Lutz)<br>Salchow)                                                    |                                          |       |
| e-post:<br>mob.:                                                                                                    | 5 Velg element v 1T (Single 2A (Doub)                                                                                           | Toeloop)<br>e Axel)                                                    |                                          |       |
|                                                                                                    | 6 Velg element 2 2F (Doub<br>2Lo (Doub                                                                                          | e Flip)<br>ble Loop)<br>ble Lutz)                                      |                                          |       |
| Klasse: Debs                                                                                                    | / Debs<br>8 Velg element 225 (Doub)<br>8 Velg element 217 (Doub)<br>217 (Doub)                                                  | e Sachow) (eig iciesse<br>e Toeloop)                                   |                                          |       |
|                                                                                                    | Lagre 3F (Triple<br>3E (Triple                                                                                                  | Flip)<br>e Loop)                                                       |                                          |       |
| Kortprogram<br>INGEN MUSIKKFIL ER LASTET OPP<br>INGEN ELMENTER ER REGISTRERT FOR KO<br>Endre/last opp musikk<br>Legg til/endre på elementskiema | SL2 (Triple<br>SB (Triple<br>ST (Triple<br>ST (Triple<br>ST (Triple<br>AA (Quad<br>4L (Quad<br>4L (Quad<br>4L (Quad<br>4L (Quad | FLUE2)<br>Salchow)<br>Toeloop)<br>Axel)<br>Flip)<br>d Loop)<br>d Loop) |                                          |       |

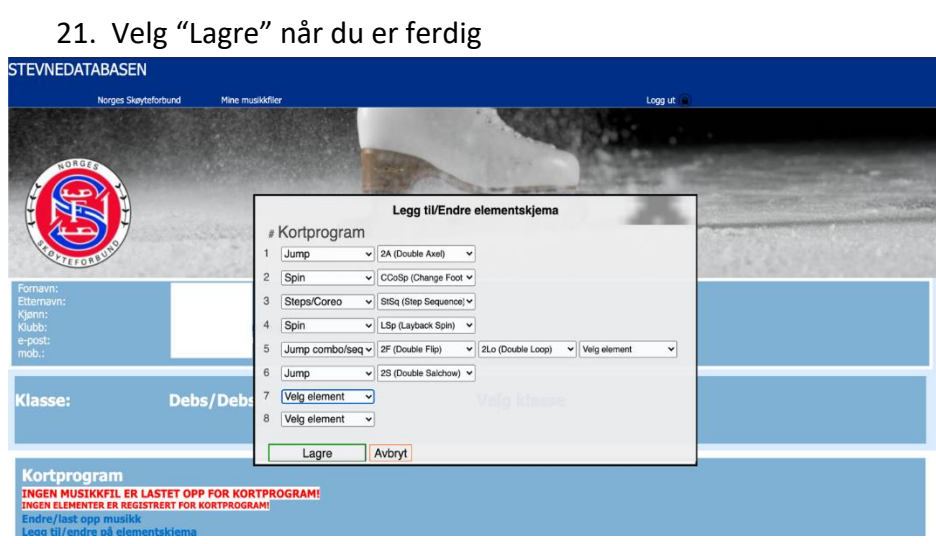

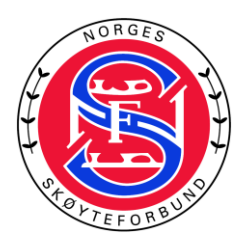

# For arrangør

1. Logg inn på SportsAdmin: www.sportsadmin.no

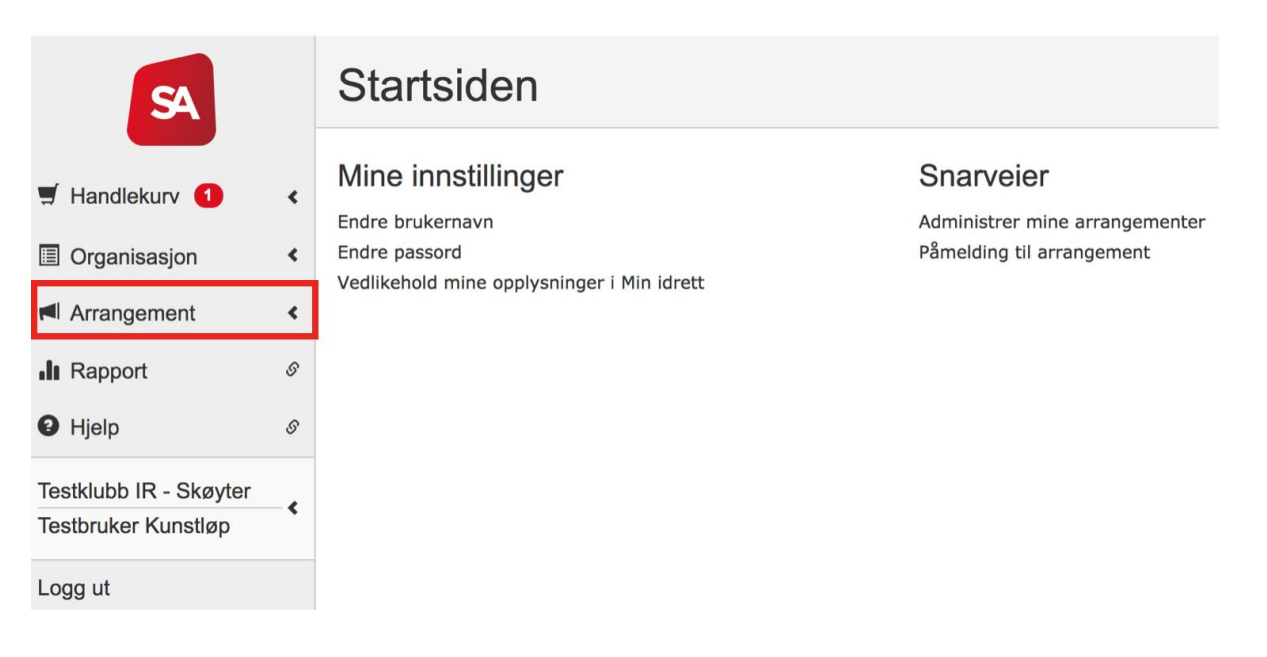

- 2. Klikk på "Arrangement".
- 3. Klikk på "Administrer mine arrangementer".

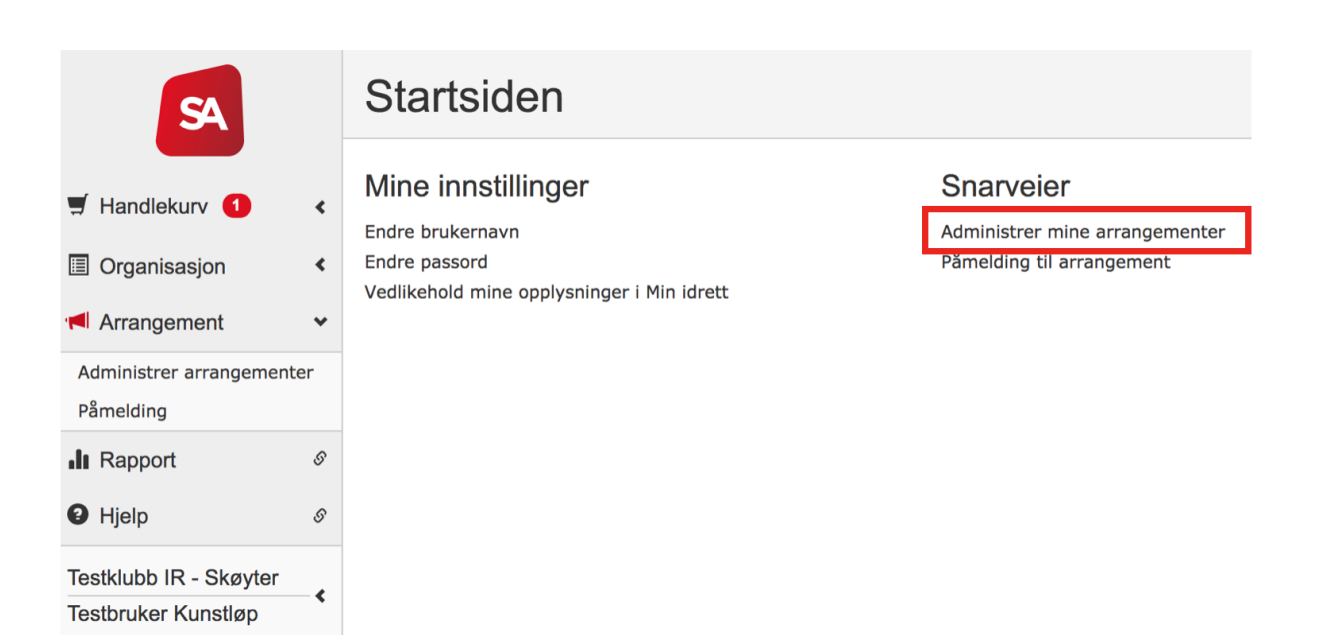

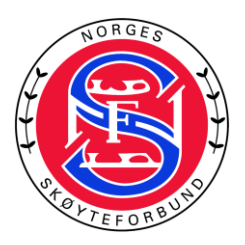

4. Klikk på ønsket arrangement.

| SA                               |   | Arrangen<br>Mine arran                                                          | nent<br>gementer                                                       |                                                             |                                    |                               |         |            |                      |                                                   |                           |
|----------------------------------|---|---------------------------------------------------------------------------------|------------------------------------------------------------------------|-------------------------------------------------------------|------------------------------------|-------------------------------|---------|------------|----------------------|---------------------------------------------------|---------------------------|
| 🛒 Handlekurv 1                   | ۲ | Søk arrange                                                                     | ement                                                                  |                                                             |                                    |                               |         |            |                      |                                                   |                           |
| Organisasjon                     | ٠ | Arrangements                                                                    |                                                                        |                                                             | Ideatte                            | 440 Skautor                   |         |            |                      |                                                   |                           |
| Arrangement                      | < | Arrangement:                                                                    |                                                                        |                                                             | Idrett:                            | 440 Skøyter                   |         |            | Søk                  |                                                   |                           |
| II Rapport                       | 9 |                                                                                 |                                                                        |                                                             |                                    |                               |         |            | Tilbakestill         |                                                   |                           |
| Hjelp     Teetklubb IR - Skøuter | 8 |                                                                                 |                                                                        |                                                             |                                    |                               |         |            |                      | Søkekriterier:<br>X Idrett: 440<br>X Fra dato: 09 | :<br>Skøyter<br>9.09.2018 |
| Testbruker Kunstløp              |   |                                                                                 |                                                                        |                                                             |                                    |                               |         |            |                      | Klikk 🗙 for å fji<br>vise flere treff             | erne søkekriterier og     |
| Logg ut                          |   | Velg arrangeme<br>Klikk på arrangem<br>For å lage et nytt<br>Bare de første 100 | ent<br>ientets navn for å s<br>arrangement klikk<br>0 arrangement vise | ie detaljer.<br>'Opprett nytt arrang<br>s dersom det finnes | iment'.<br>Iere enn 100 arrangemen | ter som oppfyller søkekriteri | ene.    |            |                      | Handlinger:<br>Opprett nytt arr                   | angement                  |
|                                  |   | Arrangement                                                                     |                                                                        | ^                                                           | rrangør                            |                               | Kommune | Dato       | Pâmeldingsperiode    | Idrett                                            | Status                    |
|                                  |   | Test Kunstløp                                                                   | 1                                                                      | т                                                           | estklubb IR - Skøyter              |                               | Oslo    | 01.12.2018 | 27.08.2018-30.11.201 | L8 Kunstløp                                       | Godkjent                  |

5. Klikk på "Last ned musikk".

|                      |     | Arrangeme         | ent              |                             |                       |                               |  |  |  |
|----------------------|-----|-------------------|------------------|-----------------------------|-----------------------|-------------------------------|--|--|--|
| SA                   |     | Test Kunstlø      | p                |                             |                       |                               |  |  |  |
|                      |     | Sted:             |                  |                             | Startdato:            | 01.12.2018                    |  |  |  |
| Handlekurv 1         | <   | Arrangør:         | Testklubb IR - S | Skøyter                     | Sluttdato:            | 01.12.2018                    |  |  |  |
| Organisasjon         | <   | Idrett:           | Kunstløp         |                             | Påmeldingsperiode:    | 27.08.2018 -<br>30.11.2018    |  |  |  |
| Arrangement          | <   |                   |                  |                             |                       |                               |  |  |  |
| , and a generation   |     | Beskrivelse:      | Test             |                             |                       |                               |  |  |  |
| Rapport              | S   | <b>0</b>          |                  | the set of the large set of |                       |                               |  |  |  |
| O 115-1-             | ~   | Om arrangementet  | Deitagere        | Handlekurv (                | 1)                    |                               |  |  |  |
| U Hjelp              | 8   |                   |                  |                             |                       | -                             |  |  |  |
| Tostklubb ID Skautor |     | Meld på deltagere | Endre arrangeme  | nt <u>Resultat</u>          | er Last ned musi      | <u>kk</u>                     |  |  |  |
| Tosthrukor Kunstløn  | - < |                   |                  |                             |                       |                               |  |  |  |
|                      |     | American          | informacion      |                             | Dåmalding             | ainformacion                  |  |  |  |
| Logg ut              |     | Arrangement       | informasjon      | 1                           | Pameidingsinformasjon |                               |  |  |  |
|                      |     | Arrangement:      | Test Kunstløp    |                             | Adresse:              |                               |  |  |  |
|                      |     | Arrangementsform: | Kretsmesterskap  |                             |                       |                               |  |  |  |
|                      |     | Arrangør:         | Testklubb IR     |                             |                       | 0840 OSLO                     |  |  |  |
|                      |     | Dato:             | 01.12.2018       |                             | Telefon:              | P 21029720                    |  |  |  |
|                      |     | Idrett:           | Kunstløp         |                             | E-post:               | skoyteforbundet@nif.idrett.no |  |  |  |
|                      |     | Nivå/type:        | Kretsmesterskap  |                             | Hjemmeside:           | www.skoyteforbundet.no        |  |  |  |
|                      |     | Arkivverdig:      | Nei              |                             | Bankkonto:            |                               |  |  |  |
|                      |     | Status:           | Godkjent         |                             | Påmeldingsperiod      | e: 27.08.2018 - 30.11.2018    |  |  |  |
|                      |     | Kommune:          | Oslo             |                             |                       |                               |  |  |  |

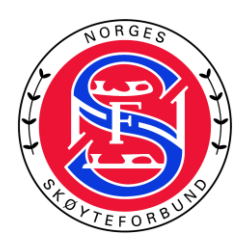

6. Hvis det er etteranmeldte løpere som ikke er påmeldt gjennom Min Idrett kan du nå legge til disse løperne. Klikk på plusstegnet

|                         | Musikdriler for stevnet: Norgescup kunstlop 13-10-2018 |          |           |                                                                     |  |  |  |  |  |  |
|-------------------------|--------------------------------------------------------|----------|-----------|---------------------------------------------------------------------|--|--|--|--|--|--|
|                         |                                                        |          | GENERER 7 | ZIP FOR NEDLASTING                                                  |  |  |  |  |  |  |
|                         |                                                        |          |           | R                                                                   |  |  |  |  |  |  |
|                         | Kjønn                                                  | Kategori | Segment   | Filna                                                               |  |  |  |  |  |  |
| Adade, Esther Akua      | Female                                                 | Novice   | SP        | Esther Akua Adade, NN, NOV, SP, 17.09.2018.mp3                      |  |  |  |  |  |  |
| Adade, Esther Akua      | Female                                                 | Novice   | FS        | Esther Akua Adade, NN, NOV, FS, 17.09.2018.mp3                      |  |  |  |  |  |  |
| Andersen, Kaja Stenmoe  | Female                                                 | Debs     | SP        | Kaja Stenmoe Andersen, NN, DEB, SP, 18.09.2018.mp3                  |  |  |  |  |  |  |
| Andersen, Kaja Stenmoe  | Female                                                 | Debs     | FS        | Kaja Stenmoe Andersen, NN, DEB, FS, 18.09.2018.mp3                  |  |  |  |  |  |  |
| Andreassen, Elvi Helle  | Female                                                 | Debs     | SP        | Elvi Helle Andreassen, NN, DEB, SP, 16.09.2018.mp3                  |  |  |  |  |  |  |
| Andreassen, Elvi Helle  | Female                                                 | Debs     | FS        | Elvi Helle Andreassen, NN, DEB, FS, 16.09.2018.mp3                  |  |  |  |  |  |  |
| Bergum, Maren Garnaas   | Female                                                 | Debs     | SP        | Maren Gamaas Bergum, NN, DEB, SP, 14.09.2018.mp3                    |  |  |  |  |  |  |
| Bergum, Maren Garnaas   | Female                                                 | Debs     | FS        | Maren Garnaas Bergum, NN, DEB, FS, 14.09.2018.mp3                   |  |  |  |  |  |  |
| Bergum, Marthe Garnaas  |                                                        | Debs     | SP        | Marthe Garnaas Bergum, Østfold Skøytekrets, DEB, SP, 14.09.2018.mp3 |  |  |  |  |  |  |
| Bergum, Marthe Garnaas  |                                                        | Debs     | FS        | Marthe Garnaas Bergum, Østfold Skøytekrets, DEB, FS, 14.09.2018.mp3 |  |  |  |  |  |  |
| Bjune, Victoria-Therese | Female                                                 | Novice   | SP        | Victoria-Therese Bjune, NN, NOV, SP, 17.09.2018.mp3                 |  |  |  |  |  |  |
| Bjune, Victoria-Therese | Female                                                 | Novice   | FS        | Victoria-Therese Bjune, NN, NOV, FS, 17.09.2018.mp3                 |  |  |  |  |  |  |
| Bjørge, Alexandra       | Female                                                 | Novice   | SP        | Alexandra Bjørge, NN, NOV, SP, 19.09.2018.mp3                       |  |  |  |  |  |  |
| Bjørge, Alexandra       | Female                                                 | Novice   | FS        | Alexandra Bjørge, NN, NOV, FS, 18.09.2018.mp3                       |  |  |  |  |  |  |
| Borshch, Sofiya         | Female                                                 | Debs     | SP        | Sofiya Borshch, NN, DEB, SP, 16.09.2018.mp3                         |  |  |  |  |  |  |
| Borshch, Sofiya         | Female                                                 | Debs     | FS        | Sofiya Borshch, NN, DEB, FS, 16.09.2018.mp3                         |  |  |  |  |  |  |
| Bru, Michelle Louise    | Female                                                 | Novice   | SP        | Michelle Louise Bru, NN, NOV, SP, 16.09.2018.mp3                    |  |  |  |  |  |  |
| Bru, Michelle Louise    | Female                                                 | Novice   | FS        | Michelle Louise Bru, NN, NOV, FS, 16.09.2018.mp3                    |  |  |  |  |  |  |
| Bruteia Victoria        | Female                                                 | Debs     | SP        | Victoria Bruteiq, NN, DEB, SP, 15.09.2018.mp3                       |  |  |  |  |  |  |

7. Søk opp løperen, de løperne som har lastet opp sin musikk vil dukke opp i søket. Hvis navnet ikke kommer opp mangler musikken i NSFs Stevnebase.

| Musikkfiler for stevnet: Norgescup kunstløp 13-10-2018 |        |          |         |                                                                     |   |  |  |  |
|--------------------------------------------------------|--------|----------|---------|---------------------------------------------------------------------|---|--|--|--|
|                                                        |        |          | GENERER | ZIP FOR NEDLASTING                                                  |   |  |  |  |
| Søk etter utøver                                       |        |          |         |                                                                     |   |  |  |  |
|                                                        | Kjønn  | Kategori | Segment | Filna                                                               |   |  |  |  |
| Adade, Esther Akua                                     | Female | Novice   | SP      | Esther Akua Adade, NN, NOV, SP, 17.09.2018.mp3                      |   |  |  |  |
| Adade, Esther Akua                                     | Female | Novice   | FS      | Esther Akua Adade, NN, NOV, FS, 17.09.2018.mp3                      |   |  |  |  |
| Andersen, Kaja Stenmoe                                 | Female | Debs     | SP      | Kaja Stenmoe Andersen, NN, DEB, SP, 18.09.2018.mp3                  |   |  |  |  |
| Andersen, Kaja Stenmoe                                 | Female | Debs     | FS      | Kaja Stenmoe Andersen, NN, DEB, FS, 18.09.2018.mp3                  |   |  |  |  |
| Andreassen, Elvi Helle                                 | Female | Debs     | SP      | Elvi Helle Andreassen, NN, DEB, SP, 16.09.2018.mp3                  |   |  |  |  |
| Andreassen, Elvi Helle                                 | Female | Debs     | FS      | Elvi Helle Andreassen, NN, DEB, FS, 16.09.2018.mp3                  |   |  |  |  |
| Bergum, Maren Garnaas                                  | Female | Debs     | SP      | Maren Garnaas Bergum, NN, DEB, SP, 14.09.2018.mp3                   |   |  |  |  |
| Bergum, Maren Garnaas                                  | Female | Debs     | FS      | Maren Garnaas Bergum, NN, DEB, FS, 14.09.2018.mp3                   |   |  |  |  |
| Bergum, Marthe Garnaas                                 |        | Debs     | SP      | Marthe Garnaas Bergum, Østfold Skøytekrets, DEB, SP, 14.09.2018.mp3 |   |  |  |  |
| Bergum, Marthe Garnaas                                 |        | Debs     | FS      | Marthe Garnaas Bergum, Østfold Skøytekrets, DEB, FS, 14.09.2018.mp3 |   |  |  |  |
| Bjune, Victoria-Therese                                | Female | Novice   | SP      | Victoria-Therese Bjune, NN, NOV, SP, 17.09.2018.mp3                 |   |  |  |  |
| Bjune, Victoria-Therese                                | Female | Novice   | FS      | Victoria-Therese Bjune, NN, NOV, FS, 17.09.2018.mp3                 |   |  |  |  |
| Bjørge, Alexandra                                      | Female | Novice   | SP      | Alexandra Bjørge, NN, NOV, SP, 19.09.2018.mp3                       |   |  |  |  |
| Bjørge, Alexandra                                      | Female | Novice   | FS      | Alexandra Bjørge, NN, NOV, FS, 18.09.2018.mp3                       |   |  |  |  |
| Borshch, Sofiya                                        | Female | Debs     | SP      | Sofiya Borshch, NN, DEB, SP, 16.09.2018.mp3                         |   |  |  |  |
| Borshch, Sofiya                                        | Female | Debs     | FS      | Sofiya Borshch, NN, DEB, FS, 16.09.2018.mp3                         |   |  |  |  |
| Bru, Michelle Louise                                   | Female | Novice   | SP      | Michelle Louise Bru, NN, NOV, SP, 16.09.2018.mp3                    |   |  |  |  |
| Bru, Michelle Louise                                   | Female | Novice   | FS      | Michelle Louise Bru, NN, NOV, FS, 16.09.2018.mp3                    |   |  |  |  |
| Bruteig, Victoria                                      | Female | Debs     | SP      | Victoria Bruteig, NN, DEB, SP, 15.09.2018.mp3                       | - |  |  |  |
| 4                                                      |        |          |         | )                                                                   |   |  |  |  |

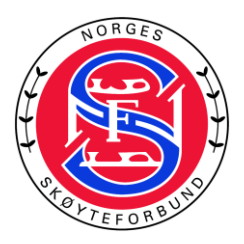

## 8. Klikk på rett løper

|                         |        | Musikk       | diler for stevnet | t: Norgescup kunstløp 13-10-2018                                    | - |
|-------------------------|--------|--------------|-------------------|---------------------------------------------------------------------|---|
|                         |        | G            | SENERER Z         | ZIP FOR NEDLASTING                                                  |   |
|                         |        | sol          |                   |                                                                     |   |
|                         | Kjønn  | Kategori V   | ela øns           | ket løper fra listen                                                |   |
| Adade, Esther Akua      | Female | Novice       |                   | Esther Akua Adade, NN, NOV, SP, 17.09.2018.mp3                      |   |
| Adade, Esther Akua      | Female | Novice       | inge 50           | Esther-waa Adade, NN, NOV, FS, 17.09.2018.mp3                       |   |
| Andersen, Kaja Stenmoe  | Female | Debs         | <u>eth soi</u>    | Noe Andersen, NN, DEB, SP, 18.09.2.318.mp3                          |   |
| Andersen, Kaja Stenmoe  | Female | Debs         | Someir            | m vrangsagen                                                        |   |
| Andreassen, Elvi Helle  | Female | DebsIda A    | skeland           | Soltvedt                                                            |   |
| Andreassen, Elvi Helle  | Female | Debs Lill To | ove Solb          | Dakken Indreassen, NN, DEB, FS, 16.09.2013,mp3                      |   |
| Bergum, Maren Garnaas   | Female | DebsMare     | n Askela          | and Soltvedt INN, DEB, SP. 14.09.2018.mp3                           |   |
| Bergum, Maren Garnaas   | Female | Deb.Solve    | ig Røro           | sgaard aas Bergum, NN, DEB, FS, 14.09.2018.mp3                      |   |
| Bergum, Marthe Garnaas  |        | Debs         | SP                | Marthe Garnaas Bergum, Østfold Skøytekrets, DEB, SP, 14.09.2018.mp3 |   |
| Bergum, Marthe Garnaas  |        | Debs         | FS                | Marthe Garnaas Bergum, Østfold Skøytekrets, DEB, FS, 14.09.2018.mp3 |   |
| Bjune, Victoria-Therese | Female | Novice       | SP                | Victoria-Therese Bjune, NN, NOV, SP, 17.09.2018.mp3                 |   |
| Bjune, Victoria-Therese | Female | Novice       | FS                | Victoria-Therese Bjune, NN, NOV, FS, 17.09.2018.mp3                 |   |
| Bjørge, Alexandra       | Female | Novice       | SP                | Alexandra Bjørge, NN, NOV, SP, 19.09.2018.mp3                       |   |
| Bjørge, Alexandra       | Female | Novice       | FS                | Alexandra Bjørge, NN, NOV, FS, 18.09.2018.mp3                       |   |
| Borshch, Sofiya         | Female | Debs         | SP                | Sofiya Borshch, NN, DEB, SP, 16.09.2018.mp3                         |   |
| Borshch, Sofiya         | Female | Debs         | FS                | Sofiya Borshch, NN, DEB, FS, 16.09.2018.mp3                         |   |
| Bru, Michelle Louise    | Female | Novice       | SP                | Michelle Louise Bru, NN, NOV, SP, 16.09.2018.mp3                    |   |
| Bru, Michelle Louise    | Female | Novice       | FS                | Michelle Louise Bru, NN, NOV, FS, 16.09.2018.mp3                    |   |
| Bruteig, Victoria       | Female | Debs         | SP                | Victoria Bruteig, NN, DEB, SP, 15.09.2018.mp3                       | - |
| 4                       |        |              |                   | •                                                                   |   |

| 9. | Hvis du har lagt ti  | l feil løper kan d | en slettes ved a | å klikke på den  | røde søppelkassen |
|----|----------------------|--------------------|------------------|------------------|-------------------|
| 5. | invis du nur luge ti | псп төрст кап а    |                  | a kiikke pa acii | Teac Seppendusser |

|                         |        | Musikkfil | er for stevnet: I | Norgescup kunstløp 13-10-2018                                       | ^ |
|-------------------------|--------|-----------|-------------------|---------------------------------------------------------------------|---|
|                         |        | GE        | NERER ZI          | P FOR NEDLASTING                                                    |   |
|                         |        |           |                   | •                                                                   |   |
|                         | Kjønn  | Kategori  | Segment           | Filnavn                                                             | l |
| Dolberg, Elisabeth      | Female | Junior    | SP                | Elisabeth Solberg, NN, JUN, SP, 23.09.2018.mp3                      |   |
| Solberg, Elisabeth      | Female | Junior    | FS                | Elisabeth Solberg, NN, JUN, FS, 23.09.2018.mp3                      |   |
| Adade, Esther Akua      | Female | Novice    | SP                | Esther Akua Adade, NN, NOV, SP, 17.09.2018.mp3                      |   |
| Adade, Esther Akua      | Female | Novice    | FS                | Esther Akua Adade, NN, NOV, FS, 17.09.2018.mp3                      |   |
| Andersen, Kaja Stenmoe  | Female | Debs      | SP                | Kaja Stenmoe Andersen, NN, DEB, SP, 18.09.2018.mp3                  |   |
| Andersen, Kaja Stenmoe  | Female | Debs      | FS                | Kaja Stenmoe Andersen, NN, DEB, FS, 18.09.2018.mp3                  |   |
| Andreassen, Elvi Helle  | Female | Debs      | SP                | Elvi Helle Andreassen, NN, DEB, SP, 16.09.2018.mp3                  |   |
| Andreassen, Elvi Helle  | Female | Debs      | FS                | Elvi Helle Andreassen, NN, DEB, FS, 16.09.2018.mp3                  |   |
| Bergum, Maren Garnaas   | Female | Debs      | SP                | Maren Garnaas Bergum, NN, DEB, SP, 14.09.2018.mp3                   |   |
| Bergum, Maren Garnaas   | Female | Debs      | FS                | Maren Garnaas Bergum, NN, DEB, FS, 14.09.2018.mp3                   |   |
| Bergum, Marthe Garnaas  |        | Debs      | SP                | Marthe Garnaas Bergum, Østfold Skøytekrets, DEB, SP, 14.09.2018.mp3 |   |
| Bergum, Marthe Garnaas  |        | Debs      | FS                | Marthe Garnaas Bergum, Østfold Skøytekrets, DEB, FS, 14.09.2018.mp3 |   |
| Bjune, Victoria-Therese | Female | Novice    | SP                | Victoria-Therese Bjune, NN, NOV, SP, 17.09.2018.mp3                 |   |
| Bjune, Victoria-Therese | Female | Novice    | FS                | Victoria-Therese Bjune, NN, NOV, FS, 17.09.2018.mp3                 |   |
| Bjørge, Alexandra       | Female | Novice    | SP                | Alexandra Bjørge, NN, NOV, SP, 19.09.2018.mp3                       |   |
| Bjørge, Alexandra       | Female | Novice    | FS                | Alexandra Bjørge, NN, NOV, FS, 18.09.2018.mp3                       |   |
| Borshch, Sofiya         | Female | Debs      | SP                | Sofiya Borshch, NN, DEB, SP, 16.09.2018.mp3                         |   |
| Borshch, Sofiya         | Female | Debs      | FS                | Sofiya Borshch, NN, DEB, FS, 16.09.2018.mp3                         |   |
| Bru Michelle Louise     | Female | Novice    | SP                | Michelle Louise Bru, NN, NOV, SP, 16.09.2018.mp3                    | • |

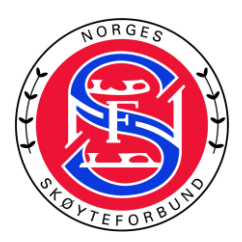

10. Klikk på "Genererer zip for nedlasting" og vent på at filen lastes ned før du lukker vinduet.

|                         |        | Mu       | sikkfiler for stevne | t: Norgescup kunstløp 13-10-2018                                    |  |
|-------------------------|--------|----------|----------------------|---------------------------------------------------------------------|--|
|                         |        |          | GENERER              | ZIP FOR NEDLASTING                                                  |  |
|                         |        |          |                      |                                                                     |  |
|                         | Kjønn  | Kategori | Segment              | Filnavn                                                             |  |
| Adade, Esther Akua      | Female | Novice   | SP                   | Esther Akua Adade, NN, NOV, SP, 17.09.2018.mp3                      |  |
| Adade, Esther Akua      | Female | Novice   | FS                   | Esther Akua Adade, NN, NOV, FS, 17.09.2018.mp3                      |  |
| Andersen, Kaja Stenmoe  | Female | Debs     | SP                   | Kaja Stenmoe Andersen, NN, DEB, SP, 18.09.2018.mp3                  |  |
| Andersen, Kaja Stenmoe  | Female | Debs     | FS                   | Kaja Stenmoe Andersen, NN, DEB, FS, 18.09.2018.mp3                  |  |
| Andreassen, Elvi Helle  | Female | Debs     | SP                   | Elvi Helle Andreassen, NN, DEB, SP, 16.09.2018.mp3                  |  |
| Andreassen, Elvi Helle  | Female | Debs     | FS                   | Elvi Helle Andreassen, NN, DEB, FS, 16.09.2018.mp3                  |  |
| Bergum, Maren Garnaas   | Female | Debs     | SP                   | Maren Garnaas Bergum, NN, DEB, SP, 14.09.2018.mp3                   |  |
| Bergum, Maren Garnaas   | Female | Debs     | FS                   | Maren Garnaas Bergum, NN, DEB, FS, 14.09.2018.mp3                   |  |
| Bergum, Marthe Garnaas  |        | Debs     | SP                   | Marthe Garnaas Bergum, Østfold Skøytekrets, DEB, SP, 14.09.2018.mp3 |  |
| Bergum, Marthe Garnaas  |        | Debs     | FS                   | Marthe Garnaas Bergum, Østfold Skøytekrets, DEB, FS, 14.09.2018.mp3 |  |
| Bjune, Victoria-Therese | Female | Novice   | SP                   | Victoria-Therese Bjune, NN, NOV, SP, 17.09.2018.mp3                 |  |
| Bjune, Victoria-Therese | Female | Novice   | FS                   | Victoria-Therese Bjune, NN, NOV, FS, 17.09.2018.mp3                 |  |
| Bjørge, Alexandra       | Female | Novice   | SP                   | Alexandra Bjørge, NN, NOV, SP, 19.09.2018.mp3                       |  |
| Bjørge, Alexandra       | Female | Novice   | FS                   | Alexandra Bjørge, NN, NOV, FS, 18.09.2018.mp3                       |  |
| Borshch, Sofiya         | Female | Debs     | SP                   | Sofiya Borshch, NN, DEB, SP, 16.09.2018.mp3                         |  |
| Borshch, Sofiya         | Female | Debs     | FS                   | Sofiya Borshch, NN, DEB, FS, 16.09.2018.mp3                         |  |
| Bru, Michelle Louise    | Female | Novice   | SP                   | Michelle Louise Bru, NN, NOV, SP, 16.09.2018.mp3                    |  |
| Bru, Michelle Louise    | Female | Novice   | FS                   | Michelle Louise Bru, NN, NOV, FS, 16.09.2018.mp3                    |  |
| Bruteio Victoria        | Female | Debs     | SP                   | Victoria Bruteig, NN, DEB, SP, 15.09.2018.mp3                       |  |

- 11. Musikkfilene er nå lagret på maskinen din et sted og du kan sortere løperne i startrekkefølge.
- 12. Oppdater Informasjon om arena og sted, klikk på Arena eller sted for å kunne legge til informasjon.

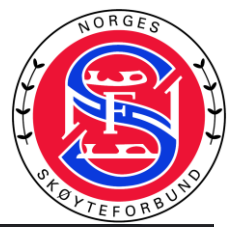

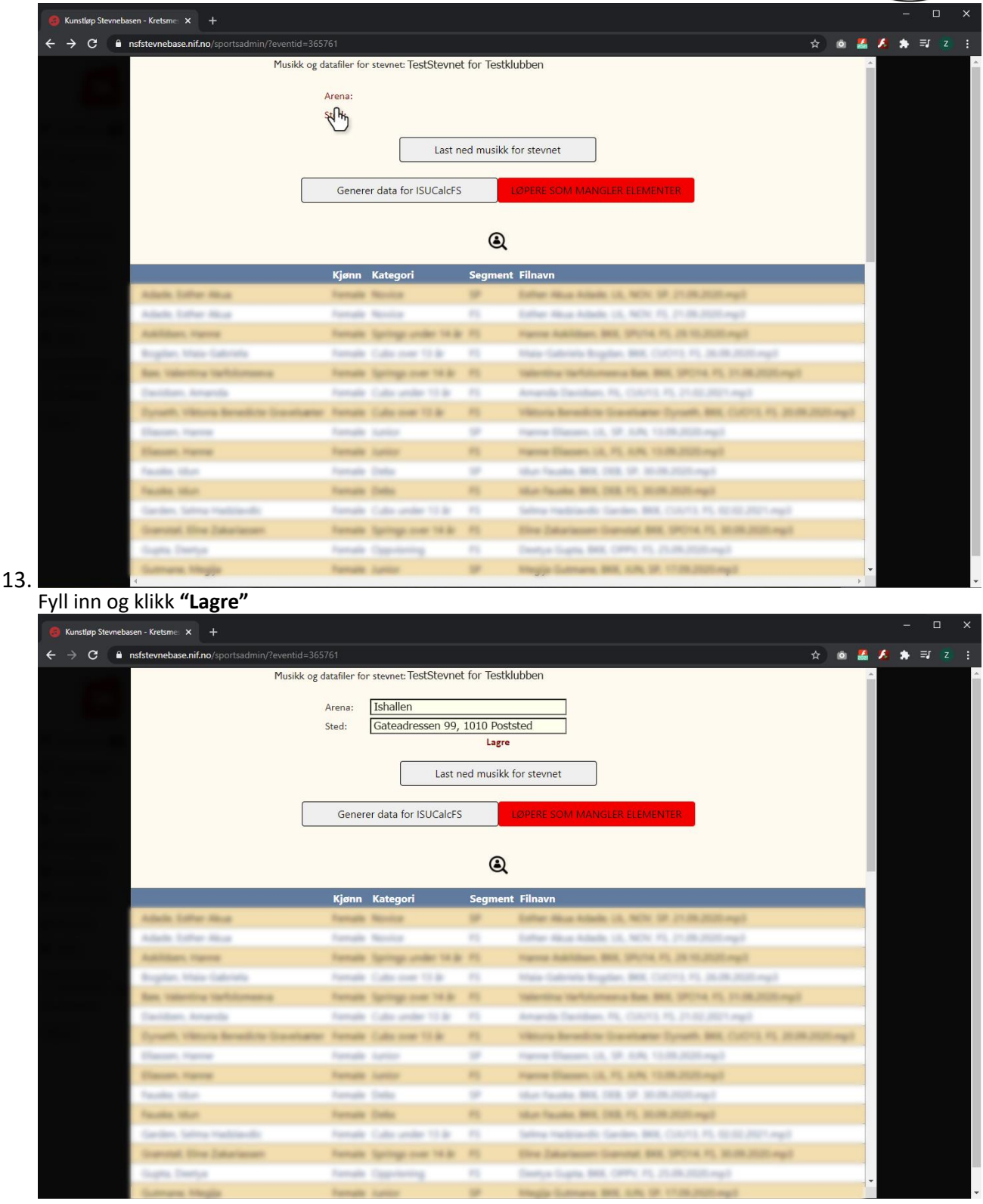

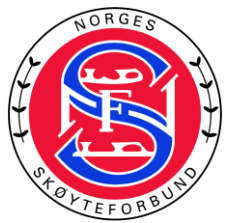

14. Legge til dommere, har de fleste kategorier samme oppsett av dommere starter du med å velge **"Segmenter"** på en vilkårlig kategori

| → C 🍵 nsfstevnebase.nif.no/sportsadmin/?eventid=3657 |                    |                |        |   |                   | ☆ 10 | i 🛃 🔏 | * = | រ |
|------------------------------------------------------|--------------------|----------------|--------|---|-------------------|------|-------|-----|---|
|                                                      |                    |                |        |   |                   |      |       |     |   |
| Name                                                 | Level              |                | Sender |   | Rediger segmenter |      |       |     |   |
| Cubs over 13 år Gutt                                 | er Intermediate    | Novice 🗸       | Mail   | ~ | Segmenter         |      |       |     |   |
| Cubs over 13 år Jent                                 | er Intermediate    | Novice 🗸       | Femail | ~ | Segmenter         |      |       |     |   |
| Cubs under 13 år Gu                                  | ter Intermediate   | Novice 🗸       | Mail   | ~ | Segmenter         |      |       |     |   |
| Cubs under 13 år Jer                                 | ter Intermediate   | Novice 🗸       | Femail | ~ | Segmenter         |      |       |     |   |
| Debs A Gutter                                        | Advanced N         | ovice 🗸        | Mail   | ~ | Segmenter         |      |       |     |   |
| Debs A Jenter                                        | Advanced N         | ovice 🗸        | Femail | ~ | Segmenter         |      |       |     |   |
| Debs Jenter                                          | Advanced N         | ovice 🗸        | Femail | ~ | Segmenter         |      |       |     |   |
| Junior A Kvinner                                     | Junior             | ~              | Femail | ~ | Segmenter         |      |       |     |   |
| Junior Kvinner                                       | Junior             | ~              | Femail | ~ | Segmenter         |      |       |     |   |
| Novice A Jenter                                      | Advanced N         | ovice 🗸        | Femail | ~ | Segmenter         |      |       |     |   |
| Novice Jenter                                        | Advanced N         | ovice 🗸        | Femail | ~ | Segmenter         |      |       |     |   |
| Oppvisning Jenter                                    | Other              | ~              | Femail | ~ | Segmenter         |      |       |     |   |
| Senior A Kvinner                                     | Senior             | ~              | Femail | ~ | Segmenter         |      |       |     |   |
| Springs over 14 år Je                                | nter Intermediate  | Novice 🗸       | Femail | ~ | Segmenter         |      |       |     |   |
| Springs under 14 år.                                 | enter Intermediate | Novice 🗸       | Femail | ~ | Segmenter         |      |       |     |   |
|                                                      |                    | UKK VINDU      |        |   |                   |      |       |     |   |
|                                                      | Last ned           | data for ISUCa | alcFS  |   |                   |      |       |     |   |

15. Velg respektive dommere fra listene og huk av for **"Kopier til alle kategorier"** dette vil kopiere valgte dommer til samtlige kategorier og segmenter. Klikk **"Lagre" når du er ferdig**.

| G Kunstløp Stevnebasen - Kretsme: × + |                             |                                  |            |            |           |         | - 0 ×    |
|---------------------------------------|-----------------------------|----------------------------------|------------|------------|-----------|---------|----------|
| ← → C 🔒 nsfstevnebase.nif.no/sp       |                             |                                  |            |            |           | 🛧 🗅 🛃 💋 | \$ = 2 : |
|                                       |                             |                                  |            |            |           |         |          |
|                                       | Name                        | TV Name                          | SCP_NWCAT  | F          | Dommere   |         |          |
|                                       | Cubs over 13 Friløpter      | Inter Friløple Novice 🗸          |            |            | Segudges  |         |          |
|                                       | Cubs over Kortprogram       | Kortprogram ovice v              |            |            | Segudges  |         |          |
|                                       | Cubs under 13 år Gutter     | TILBAKE TIL KATE                 | GORIER     |            | Segmenter |         |          |
|                                       | Cubs under 13 år Jenter     |                                  |            |            | Segmenter |         |          |
|                                       | 🗆 Kopier til segmenter 🗹 Ko | opier til alle kategorier Novice |            | <b>^</b> ~ | Segmenter |         |          |
|                                       | Debs A Jenter               | Advanced Novice V                | Femail     | ~          | Segmenter |         |          |
|                                       | Overdommer:                 | Hege MADELAINE MOSSIGE           | Femail     | ~          | Segmenter |         |          |
|                                       | Dommer 1:                   | Hege MADELAINE MOSSIGE           | Femall     | ~          | Segmenter |         |          |
|                                       | Dommer 2:                   | Barbara WASSON                   | ▼ - Femall | ~          | Segmenter |         |          |
|                                       | Dommer 3:                   | Marit KVINDESLAND                | ▼ - Femall | ~          | Segmenter |         |          |
|                                       | Dommer 4:                   | Velg dommer                      | ▼ - Femail | ~          | Segmenter |         |          |
|                                       | Dommer 5:                   | Velg dommer                      | ▼ - Femall | ~          | Segmenter |         |          |
|                                       | Senior A Kvinner            | Senior 🗸                         | Femail     | ~          | Segmenter |         |          |
|                                       | Springs over 14 år Jenter   | Intermediate Novice 🗸            | Femail     | ~          | Segmenter |         |          |
|                                       | S Tek. Kontroller: F Jenter | Line KALDESTAD                   | ✓ Femail   | ~          | Segmenter |         |          |
|                                       | Tek. Spesialist:            | Una HELENE ØSTBERG K VIND        | · ·        |            |           |         |          |
|                                       | Ass. Tek. Spes:             | Velg dommer                      | <b>~</b> - |            |           |         |          |
|                                       | Ref. Ass:                   | Velg dommer                      | <b>~</b> - |            |           |         |          |
|                                       | Data op.:                   | Velg dommer                      | × -        |            |           |         |          |
|                                       | Replay op.:                 | Velg dommer                      | × -        |            |           |         |          |
|                                       | Lagre                       |                                  |            |            |           |         |          |
|                                       |                             | Last ned data for I              | SUCalcES   |            |           |         |          |
|                                       |                             |                                  |            |            |           |         |          |
|                                       |                             |                                  |            |            |           |         |          |
|                                       |                             |                                  |            |            |           |         |          |
|                                       |                             |                                  |            |            |           |         |          |

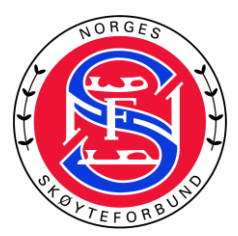

Har du valgt å kopiere til alle, kan du deretter gå du til de øvrige kategoriene og velger dommeroppsett som ikke er like de øvrige som allerede er satt. Husk og klikk **"Lagre"** etterhvert som du har oppdatert segmentene. Der det finnes to segmenter, kan dommeroppsettet sette forskjellig om ønskelig.

Klikk deretter på **"Last ned data for ISUCalcFS".** Nedlastingen er komprimert fil "ZIP", denne må pakkes ut før du fortsetter. Pakk ut filene til et sted på datamaskinen som du finner igjen til senere.

| > Denne PCen >      | Windows-SSD (C:) > Brukere > Download >                                                                     |                                                      |                                              |                                  |  |
|---------------------|----------------------------------------------------------------------------------------------------|------------------------------------------------------|----------------------------------------------|----------------------------------|--|
| *<br>*              | Navn<br>LecCalcData_24-12-2030_TestStevnet_for_Testklubben<br>Musikk_24-12-2030_TestStevnet_for_Testklubben | Endringsdato<br>01.03.2021 14:29<br>01.03.2021 14:11 | Type<br>Komprimert (zipp<br>Komprimert (zipp | Størrelse<br>40 kB<br>197 812 kB |  |
| iles                |                                                                                                    |                                                      |                                              |                                  |  |
| (C;)<br>(D;)<br>E;) |                                                                                                    |                                                      |                                              |                                  |  |
|                     |                                                                                                    |                                                      |                                              |                                  |  |
|                     |                                                                                                    |                                                      |                                              |                                  |  |

17. Start nå med å gå til mappen hvor ISUCalcFS er installert, vanligvis er dette C:\ISUCalcFS\ her

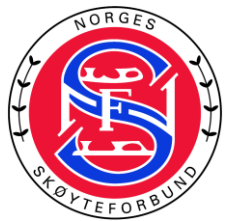

lager du en ny tom mappe for ditt stevne.

| Organiser                           | Nytt             | Åpne               | Velg      |
|-------------------------------------|------------------|--------------------|-----------|
| L → Denne PCen → Windows-SSD (C:) → | ISUCalcFS >      |                    |           |
| Navn                                | Endringsdato     | Type               | Størrelse |
| demo                                | 11 02 2021 20-18 | Filmanne           |           |
|                                     | 01.03.2021.20:18 | Filmappe           |           |
| mastardata                          | 11.02.2021 14:17 | Filmappe           |           |
| MittStevne                          | 01.03.2021.15:16 | Filmanne           |           |
| reports                             | 11 02 2021 20:18 | Filmanne           |           |
| temp                                | 11.02.2021 20:18 | Filmappe           |           |
| CR61CDX.DU                          | 12.10.2018 17:04 | Programutvidelse   | 145 kB    |
| FS ISUCalcFS UserManual V1.5        | 03.09.2018 17:28 | Adobe Acrobat D    | 2 464 kB  |
| FS Ouick Reference Guide V1.9       | 03.09.2018 17:28 | Adobe Acrobat D    | 884 kB    |
| ISUCalcFS Setup Log 2020-12-23 #001 | 23.12.2020 17:31 | Tekstdokument      | 55 kB     |
| ISUCalcFS                           | 14.10.2019 20:11 | Kompilert HTML     | 345 kB    |
| W ISUCalcFS                         | 16.10.2020 02:46 | Program            | 3 353 kB  |
| ISUCalcFS                           | 01.03.2021 14:30 | Konfigurasjonsinn  | 6 kB      |
| 5 ISUCalcFS_Setup                   | 14.11.2018 11:46 | Document Type D    | 2 kB      |
| ISUCalcFSBackup                     | 11.07.2019 08:32 | Konfigurasjonsinn  | 1 kB      |
| License                             | 03.09.2018 17:28 | Tekstdokument      | 10 kB     |
| MPIWIN32.DLL                        | 03.09.2018 17:28 | Programutvidelse   | 332 kB    |
| 🔀 ncexport                          | 21.09.2020 21:09 | XML-fil            | 1 097 kB  |
| NCK_BasicKvinner_FS_Judges          | 04.10.2020 19:38 | Adobe Acrobat D    | 40 kB     |
| oqu                                 | 01.03.2021 14:35 | Active Server Page | 5 kB      |
| OQU.DBF                             | 01.03.2021 14:35 | DBF-fil            | 2 kB      |
| Readme                              | 16.10.2020 02:39 | Tekstdokument      | 78 kB     |
| 🛒 RptVw                             | 12.10.2018 17:01 | Program            | 46 kB     |
| RPTVW.SHM                           | 01.03.2021 14:36 | SHM-fil            | 0 kB      |
| 5 Segment_setup                     | 14.11.2018 11:46 | Document Type D    | 2 kB      |
| unins000.dat                        | 23.12.2020 17:31 | DAT-fil            | 16 kB     |
| 🖶 unins000                          | 23.12.2020 17:30 | Program            | 709 kB    |
|                                     |                  |                    |           |
|                                     |                  |                    |           |
|                                     |                  |                    |           |
|                                     |                  |                    |           |
|                                     |                  |                    |           |
|                                     |                  |                    |           |
|                                     |                  |                    |           |
|                                     |                  |                    |           |
|                                     |                  |                    |           |
|                                     |                  |                    |           |
|                                     |                  |                    |           |

22. Start ISUCalcFS, og velg den mappen du nettopp lagde. Klikk **"OK"** Nå vil programmet genere nødvendige systemfiler i den nye mappen, NB! når den er ferdig med dette vil programmet lukke seg.

| U    | 2 📙 🕫 📔               |            | Administrer  | ISUCalcFS      |                |       |                |              |                 |                |  |
|------|-----------------------|------------|--------------|----------------|----------------|-------|----------------|--------------|-----------------|----------------|--|
| Fil  | () ISUCalcFS          |            |              |                | - 0            | ×     |                |              |                 |                |  |
|      | Racio Data Event Data | Run Comnet | ition Output | Special Co     | unfine Help Ex |       | ytt element 🕶  |              | 💽 Åpne 🕶        | Herk alt       |  |
|      | Calant Calden         | Run compet |              | . special co   | angs nep ca    |       | nkel tilgang + |              | Rediger         | Merk ingenting |  |
| F    | Select Polder         |            | ^            |                |                |       |                | Egenskap     | er 🔁 Loga       |                |  |
| mana | Didat Channel         | OK         | Current      |                |                |       | tt             |              | Apne            | Vela           |  |
|      | [functional]          | UK         | Lance        |                |                |       |                |              |                 |                |  |
| ۲    | [demo]                |            |              |                |                |       |                |              |                 |                |  |
|      | [MittStevne]          |            |              |                |                |       | nasdato        | Typ          |                 | Størrelse      |  |
| 3    |                       |            |              |                |                |       |                |              |                 |                |  |
|      |                       |            |              |                |                | 01.02 |                | riin<br>Film | appe            |                |  |
|      |                       |            |              |                |                | 11.03 | 62021 14:17    | Film         | арре            |                |  |
| -    |                       |            | 1            | a<br>-         |                | 01.02 |                | riin<br>Film | appe            |                |  |
|      |                       |            |              |                |                | 11.03 | 1202113:10     | Film         | appe            |                |  |
| 2    |                       |            |              |                |                | 11.02 | 20212018       | Film         | appe            |                |  |
| _    |                       |            |              | DU             |                | 12.10 | 2021 2010      | Pilm         | appe            | 145 LP         |  |
| _    |                       |            | 1            | ES Headdonus   | a wi s         | 02.00 | 0010 17:04     | Ada          | he Accelet D    | 2 464 MP       |  |
| -    |                       |            |              | Deference Cuid | - 1/1.0        | 03.05 | 2010 17.20     | A 4-         | be Acrobat D    | 2 404 KD       |  |
|      |                       |            |              | Satura Log 202 | e_v1.9         | 22.12 | 2010 17:20     | Taka         | tdokumont       | 004 KD         |  |
|      |                       |            |              | Secup Log 2020 | 5-12-23 #001   | 14 10 | 2010 20:11     | Kon          | noilart LITML - | 245 kD         |  |
|      |                       |            |              |                |                | 16.10 | 1 2020 02-46   | Pro          | aram            | 3 353 KB       |  |
|      |                       |            |              |                |                | 01.03 | 2021 14:30     | Kon          | figuracionsinn  | 6 kB           |  |
|      |                       |            |              | Setun          |                | 14.11 | 2018 11-46     | Doc          | ument Type D    | . 2 kB         |  |
|      |                       |            | SUCalcES     | Backun         |                | 11.07 | 2019 08:32     | Kon          | figurasionsinn  | . 1 kB         |  |
|      |                       |            | License      |                |                | 03.09 | 2018 17:28     | Tek          | tdokument       | 10 kB          |  |
|      |                       |            | MPIWIN32     | 2.DLL          |                | 03.09 | 2018 17:28     | Pro          | aramutvidelse   | 332 kB         |  |
|      |                       |            | 8 ncexport   |                |                | 21.09 | .2020 21:09    | ХМ           | -fil            | 1 097 kB       |  |
|      |                       |            | NCK_Basic    | Kvinner_FS_Ju  | dges           | 04.10 | .2020 19:38    | Ado          | be Acrobat D    | 40 kB          |  |
|      |                       |            | OQU          |                |                | 01.03 | .2021 14:35    | Acti         | ve Server Page  | 5 kB           |  |
|      |                       |            | OQU.DBF      |                |                | 01.03 |                | DBF          |                 |                |  |
|      |                       |            | Readme       |                |                |       | .2020 02:39    | Teks         | tdokument       | 78 kB          |  |
|      |                       |            | 👷 RptVw      |                |                |       |                | Pro          | gram            | 46 kB          |  |
|      |                       |            | RPTVW.SH     | IM             |                | 01.03 |                | SHI          | A-fil           |                |  |
|      |                       |            | 🚋 Segment_   | setup          |                |       | .2018 11:46    | Doc          | ument Type D    |                |  |
|      |                       |            | unins000.d   | dat            |                | 23.12 | 1.2020 17:31   | DAT          |                 | 16 kB          |  |
|      |                       |            | 📅 unins000   |                |                |       |                |              | gram            |                |  |
|      |                       |            |              |                |                |       |                |              |                 |                |  |
|      |                       |            |              |                |                |       |                |              |                 |                |  |
|      |                       |            |              |                |                |       |                |              |                 |                |  |
|      |                       |            |              |                |                |       |                |              |                 |                |  |
|      |                       |            |              |                |                |       |                |              |                 |                |  |

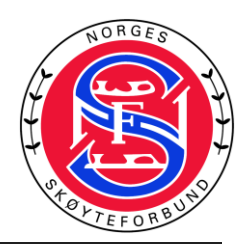

23. Du må derfor starte ISUCalcFS på nytt og velge samme mappe igjen, nå vil du få en advarsel om atvi mangler elementer. Klikk **"OK"** på denne.

| er organiser                                     |                           | Aprile            |          |  |
|--------------------------------------------------|---------------------------|-------------------|----------|--|
| (I) ISUCalcFS                                    |                           | ×                 |          |  |
| Basic Data Event Data Run Competition Output Spe | cial Configs Help E       | xit e             | rrelse   |  |
| Info                                             |                           |                   |          |  |
| EPPOP                                            |                           |                   |          |  |
| Generating Database and Inde                     |                           | ^ [               |          |  |
| Generating Database and Inde                     |                           |                   |          |  |
| List of elements em                              | pty! Please import elemen | t XML file.       |          |  |
| <                                                |                           | 2                 |          |  |
| COULDAL                                          | Г                         | utvidelse         | 145 kB   |  |
| FS_ISUCalc                                       | L                         | crobat D          | 2 464 kB |  |
| FS_Quick Reference Guide_V1.9                    | 03.09.2018 17:28          | Adobe Acrobat D   | 884 kB   |  |
| ISUCalcFS Setup Log 2020-12-23 #001              | 23.12.2020 17:31          | Tekstdokument     | 55 kB    |  |
| 1SUCalcFS                                        | 14.10.2019 20:11          | Kompilert HTML    | 345 kB   |  |
| 😥 ISUCalcFS                                      | 16.10.2020 02:46          | Program           |          |  |
| ISUCalcFS                                        | 01.03.2021 15:21          | Konfigurasjonsinn | 2 kB     |  |
| isUCalcFS_Setup                                  | 14.11.2018 11:46          | Document Type D   | 2 kB     |  |
| iSUCalcFSBackup                                  | 11.07.2019 08:32          | Konfigurasjonsinn | 1 kB     |  |
| License                                          | 03.09.2018 17:28          | Tekstdokument     | 10 kB    |  |
| MPIWIN32.DLL                                     | 03.09.2018 17:28          | Programutvidelse  | 332 kB   |  |
| 🔯 ncexport                                       | 21.09.2020 21:09          | XML-fil           | 1 097 kB |  |
| NCK_BasicKvinner_FS_Judges                       | 04.10.2020 19:38          | Adobe Acrobat D   | 40 kB    |  |
| Readme                                           | 16.10.2020 02:39          | Tekstdokument     | 78 kB    |  |
| RptVw                                            | 12.10.2018 17:01          | Program           | 46 kB    |  |
| RPTVW.SHM                                        | 01.03.2021 14:36          | SHM-fil           | 0 kB     |  |
| Segment_setup                                    | 14.11.2018 11:46          | Document Type D   | 2 kB     |  |
| unins000.dat                                     | 23.12.2020 17:31          | DAT-fil           | 16 kB    |  |
| 📅 unins000                                       | 23.12.2020 17:30          | Program           | 709 kB   |  |
|                                                  |                           |                   |          |  |
|                                                  |                           |                   |          |  |
|                                                  |                           |                   |          |  |
|                                                  |                           |                   |          |  |
|                                                  |                           |                   |          |  |
|                                                  |                           |                   |          |  |
|                                                  |                           |                   |          |  |
|                                                  |                           |                   |          |  |
|                                                  |                           |                   |          |  |
|                                                  |                           |                   |          |  |
|                                                  |                           |                   |          |  |
|                                                  |                           |                   |          |  |

24. Nå starter vi først med å importere system elementer. I menyen velger du **"Special - Exchange** with XML - Import"

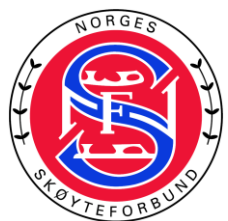

| SUCATES 3.6.5 - MidSterne - Basic Data Event Data Run Competition Output S      Info     Exchange with XML     Expont to HTML     Backup Database     Connections     Scoring A     Fase Segment Scores     Customized Program Verification     Personal Best     Interim Calculation (ELS)     Live TIS     Batch Print                                                                                                    | - X<br>acial Help Exit<br>Export Event<br>Export Segmer<br>Master Data<br>Import<br>Output   | Nype         Nytt           V         Jringsdato           02.2021 2018         32021 14.17           02.2021 2018         01.03.2021 14.22           11.02.2021 2018         11.02.2021 20.18           12.10.2021 2018 17.04         03.09.2181 17.28                                                                                                    | Apne<br>Apne<br>Filmappe<br>Filmappe<br>Filmappe<br>Filmappe<br>Filmappe<br>Filmappe<br>Filmappe<br>Filmappe<br>Filmappe<br>Filmappe | Inverter utvalg<br>Velg |  |
|----------------------------------------------------------------------------------------------------|----------------------------------------------------------------------------------------------|----------------------------------------------------------------------------------------------------|----------------------------------------------------------------------------------------------------|-------------------------|--|
| Basic Data Event Data Run Competition Output S     Consection     Competition     Competition     Competition     Connection     Scoring A     Connection     Scoring A     Connection     Scoring A     Connection     Scoring A     Connection     Scoring A     Connection     Scoring A     Connection     Scoring A     Scoring A     Scoring A     Scoring A     Scoring A     Scoring A     Scoring A     Scoring A     Scoring A     Scoring A     Scoring A                                                                                                    | cial Help Exit<br>Export Export Catego<br>Export Catego<br>Export Catego<br>Import<br>Import | Nytt<br>y Jringsdato<br>02.2021 20:18<br>03.2021 14:17<br>02.2021 20:18<br>01.03.2021 15:22<br>11.02.2021 20:18<br>11.02.2021 20:18<br>11.02.2021 20:18<br>11.02.2018 17:04<br>03.09.2018 17:28                                                                                                    | Apne<br>Type<br>Filmappe<br>Filmappe<br>Filmappe<br>Filmappe<br>Filmappe<br>Filmappe<br>Programutvidelse                             | Velg                    |  |
| Info         Echange with KML         Echange with KML         Echange with KML         Echange with KML         Echange with KML         Echange with KML         Echange with KML         Echange with KML         Echange         Echange         Echa                                                                                                    | Export Sent     Export Sent     Export Sent     Export Sent     Import     Output            | Y Jringsdato<br>10, 2021 2021 2018<br>03,2021 14:17<br>02,2021 20:18<br>01,03,2021 15:22<br>11,02,2021 20:18<br>11,02,2021 20:18<br>11,02,2021 20:18<br>11,02,2021 20:18<br>11,02,2021 20:18<br>12,02,021 20:18<br>12,02,021 20:18<br>12,02,021 20:18<br>12,02,021 20:18<br>12,02,021 20:18<br>12,02,021 20:18<br>12,02,021 20:18<br>12,02,021 20:18<br>12,020 20:12<br>12,021 20:18<br>12,020 20:18<br>12,020 20:18<br>12 | Type<br>Filmappe<br>Filmappe<br>Filmappe<br>Filmappe<br>Filmappe<br>Filmappe<br>Programutvidelse                                     | Størrelse               |  |
| OutQuesterni     Export to HTML       OutQuesterni     Backup Database       OutQuesterni     Recalc Category       Connection S     Edit In-File       Actualize Database     Connection S       Erace Segment Scores     Customized Program Verification       Personal Best     Interim Calculation (ELS)       Live TES     Batch Print                                                                                                    | Export Categor<br>Export Segmer<br>Master Data<br>Import     Output                          | Y Iringsdato<br>0.2021 2018<br>0.2021 2018<br>0.2021 1417<br>0.2021 0.18<br>0.002 2021 522<br>0.102 2021 2018<br>11.02.2021 2018<br>12.10.2018 17:04<br>03.09.2018 17:28                                                                                                    | Type<br>Filmappe<br>Filmappe<br>Filmappe<br>Filmappe<br>Filmappe<br>Filmappe<br>Programutvidelse                                     | Størrelse               |  |
| Undukavenint<br>Dupukaveni<br>Dupukaveni<br>Verosy 2.60<br>Connections<br>Connections<br>Connections<br>Connections<br>Customized Program Verification<br>Personal Best<br>Interim Calculation (ELS)<br>Live TIS<br>Batch Print                                                                                                    | Export Segmer<br>Master Data<br>Import                                                       | 11.02.2021 20.18<br>03.2021 14:17<br>03.2021 14:17<br>01.03.2021 15:22<br>11.02.2021 20:18<br>11.02.2021 20:18<br>11.02.2021 20:18<br>03.09.2018 17:28                                                                                                    | lype<br>Filmappe<br>Filmappe<br>Filmappe<br>Filmappe<br>Filmappe<br>Programutvidelse                                                 | Størrelse               |  |
| Duduyasever<br>Soronya AC<br>Connection S<br>Connection S<br>Scoring A<br>Scoring A<br>S | Master Data<br>Import                                                                        | 02.2021 20:18<br>03.2021 14:17<br>02.2021 20:18<br>01.03.2021 15:22<br>11.02.2021 20:18<br>11.02.2021 20:18<br>12.10.2018 17:04<br>03.09.2018 17:28                                                                                                    | Filmappe<br>Filmappe<br>Filmappe<br>Filmappe<br>Filmappe<br>Filmappe<br>Programutvidelse                                             |                         |  |
| Connection S<br>Connection S<br>Connection S<br>Connection S<br>Customized Program Verification<br>Personal Best<br>Interim Calculation (ELS)<br>Live TES<br>Batch Print                                                                                                    | > Output                                                                                     | 03.2021 14:17<br>02.2021 20:18<br>01.03.2021 15:22<br>11.02.2021 20:18<br>11.02.2021 20:18<br>11.02.2021 20:18<br>12.10.2018 17:04<br>03.09.2018 17:28                                                                                                    | Filmappe<br>Filmappe<br>Filmappe<br>Filmappe<br>Filmappe<br>Programutvidelse                                                         |                         |  |
| Connection S<br>Connection S<br>Connection S<br>Customized Program Verification<br>Personal Best<br>Interim Calculation (ELS)<br>Live TES<br>Batch Print                                                                                                    | > Output                                                                                     | 02.2021 20:18<br>01.03.2021 15:22<br>11.02.2021 20:18<br>11.02.2021 20:18<br>12.10.2018 17:04<br>03.09.2018 17:28                                                                                                    | Filmappe<br>Filmappe<br>Filmappe<br>Filmappe<br>Programutvidelse                                                                     |                         |  |
| Connection S<br>Erase Segment Scores<br>Customized Program Verification<br>Personal Best<br>Interim Calculation (ELS)<br>Live TES<br>Batch Print<br>Bit SUCaLEF<br>License<br>UCALEF                                                                                                    | Output                                                                                       | 9<br>11.02.2021 20:18<br>11.02.2021 20:18<br>12.10.2018 17:04<br>03.09.2018 17:28                                                                                                    | Filmappe<br>Filmappe<br>Filmappe<br>Programutvidelse                                                                                 |                         |  |
| Connection S<br>Customized Program Verification<br>Personal Best<br>Interim Calculation (ELS)<br>Live TES<br>Batch Print<br>ISUCaLCP<br>ISUCALCP                                                                                                    | > Output                                                                                     | 2 11.02.2021 20:18<br>11.02.2021 20:18<br>12.10.2018 17:04<br>03.09.2018 17:28                                                                                                    | Filmappe<br>Filmappe<br>Programutvidelse                                                                                             |                         |  |
| Customized Program vertication Customized Program vertication Castomized Program vertication Customized Program vertication Customized Program Customized Program Customized Customized Cu                                                                                                    | >                                                                                            | 11.02.2021 20:18<br>12.10.2018 17:04<br>03.09.2018 17:28                                                                                                    | Filmappe<br>Programutvidelse                                                                                                    |                         |  |
| Scoring A Personal Best<br>Interim Calculation (ELS)<br>Live TES<br>Batch Print                                                                                                    | >                                                                                            | 12.10.2018 17:04<br>03.09.2018 17:28                                                                                                    | Programutvidelse                                                                                                    |                         |  |
| interim Calculation (ELS)<br>Live TES<br>Batch Print                                                                                                    |                                                                                              | 03.09.2018 17:28                                                                                                    |                                                                                                    | 145 kB                  |  |
| Live TES<br>Batch Print                                                                                                    |                                                                                              |                                                                                                    | Adobe Acrobat D                                                                                                    | 2 464 kB                |  |
| Batch Print                                                                                                    |                                                                                              | 03.09.2018 17:28                                                                                                    | Adobe Acrobat D                                                                                                    | 884 kB                  |  |
| ∰ ISUCalcF.<br>■ ISUCalcF.<br>■ License                                                                                                    |                                                                                              | 23.12.2020 17:31                                                                                                    | Tekstdokument                                                                                                    | 55 kB                   |  |
| ត្រី) ISUCalcF<br>■ ISUCalcF<br>■ License<br>■ License                                                                                                    |                                                                                              | 14.10.2019 20:11                                                                                                    | Kompilert HTML                                                                                                    | 345 kB                  |  |
| 前 ISUCalcF:<br>利 ISUCalcF<br>日 License<br>■ ANDMAN                                                                                                    |                                                                                              | 16.10.2020 02:46                                                                                                    | Program                                                                                                    | 3 353 kB                |  |
| in ISUCaleF<br>Si ISUCaleF<br>License<br>Manning                                                                                                    |                                                                                              | 01.03.2021 15:24                                                                                                    | Konfigurasjonsinn                                                                                                    | 6 kB                    |  |
| ISUCalcF3     IsuCalcF3     IsuCalcF3     IsuCalcF3     IsuCalcF3     IsuCalcF3     IsuCalcF4     IsuCalcF4      IsuCalcF4      IsuCalcF4      IsuCalcF4      IsuCalcF4      IsuCal                                                                                                    | Setup                                                                                        | 14.11.2018 11:46                                                                                                    | Document Type D                                                                                                    | 2 kB                    |  |
| License                                                                                                    | ackup                                                                                        | 11.07.2019 08:32                                                                                                    | Konfigurasjonsinn                                                                                                    |                         |  |
| MDIMINI                                                                                                    |                                                                                              | 03.09.2018 17:28                                                                                                    | Tekstdokument                                                                                                    | 10 kB                   |  |
| Tele Level 42                                                                                                    | DLL                                                                                          | 03.09.2018 17:28                                                                                                    | Programutvidelse                                                                                                    | 332 kB                  |  |
| 😫 ncexport                                                                                                    |                                                                                              | 21.09.2020 21:09                                                                                                    | XML-fil                                                                                                    | 1 097 kB                |  |
| NCK_Basi                                                                                                    | Kvinner_FS_Judges                                                                            | 04.10.2020 19:38                                                                                                    | Adobe Acrobat D                                                                                                    | 40 kB                   |  |
| 📄 οου                                                                                                    |                                                                                              | 01.03.2021 15:24                                                                                                    | Active Server Page                                                                                                    | 5 kB                    |  |
| OQU.DBF                                                                                                    |                                                                                              | 01.03.2021 15:24                                                                                                    | DBF-fil                                                                                                    | 2 kB                    |  |
| Readme                                                                                                    |                                                                                              | 16.10.2020 02:39                                                                                                    | Tekstdokument                                                                                                    | 78 kB                   |  |
| 🛒 RptVw                                                                                                    |                                                                                              | 12.10.2018 17:01                                                                                                    | Program                                                                                                    | 46 kB                   |  |
| RPTVW.S                                                                                                    | м                                                                                            | 01.03.2021 14:36                                                                                                    | SHM-fil                                                                                                    | 0 kB                    |  |
| 5 Segment                                                                                                    | etup                                                                                         | 14.11.2018 11:46                                                                                                    | Document Type D                                                                                                    | 2 kB                    |  |
| unins000                                                                                                    | at                                                                                           | 23.12.2020 17:31                                                                                                    | DAT-fil                                                                                                    | 16 kB                   |  |
| ter unins000                                                                                                    |                                                                                              | 23.12.2020 17:30                                                                                                    | Program                                                                                                    | 709 kB                  |  |
| tթ unins000                                                                                                    | at                                                                                           | 23.12.2020 17:31                                                                                                    | Program                                                                                                    | 709 kB                  |  |

**22.** Finn frem til mappen du pakket ut de nedlastede filene, og velg **1.syselm2021** og velg åpne denne.

| ISUCalcFS 3.6.5 - MittStevn | e- Elvtt Kopier Slett                      | Ginytt Ny mappe                 | Egenskaper 🌄 Logg                                               | Inverter utvalg                                              |   |
|-----------------------------|--------------------------------------------|---------------------------------|-----------------------------------------------------------------|--------------------------------------------------------------|---|
| ic Data Event Data Run (    | Competition Output Special Help Ex         | it Nytt                         | Åpne                                                            | Velg                                                         |   |
| Åpne                        |                                            |                                 |                                                                 |                                                              | × |
| → × ↑ 🔤 « Nec               | dlastinger > lceCalcData_03-06-2021_Kretsr | mesterskapet Hordaland 2021 (1) |                                                                 |                                                              |   |
| Organiser 👻 Ny mapp         | e                                          |                                 |                                                                 | lii 🕶 🔲 🄇                                                    | 2 |
|                             | Navn                                       | Endringsdato Typ                | <pre>e <isucalcfs pre="" syselm="" versi<=""></isucalcfs></pre> | on="2021.0">                                                 | ^ |
| 📌 Hurtigtilgang             | 1. svselm2021                              | 01.03.2021.14-29 XM             | <eleme< td=""><td>ent_List&gt;</td><td></td></eleme<>           | ent_List>                                                    |   |
| 🔶 Nedlastinger 🛛 🖈          | 2. IceCalcData 03-06-2021 KM               | 01.03.2021 14:29 XM             | L-fil ELM_NAME="Li                                              | near Block Element"                                          |   |
| 🚊 Dokumenter 🛛 🖈            |                                            |                                 | ELM_SNAME="E                                                    | S" ELM_SNAMWL="B"<br>NOO" ELM_GROUP="T"                      |   |
| OneDrive                    |                                            |                                 | ELM_TYPE="0"                                                    | ELM_CALCGR=" "                                               |   |
|                             |                                            |                                 | ECH_VAC4= 0.                                                    | <elmlevel_list></elmlevel_list>                              |   |
| 💻 Denne PCen                |                                            |                                 | ELL_ID="87"                                                     | ELL_ELM_ID="41"                                              |   |
| 👝 TOSHIBA EXT (E:)          |                                            |                                 | ELL_DETAIL=                                                     | 'B"/>                                                        |   |
| <b>A</b>                    |                                            |                                 |                                                                 |                                                              |   |
| Vettverk                    |                                            |                                 | ELM_NAME="L1                                                    | near Block Element B"                                        |   |
|                             |                                            |                                 | ELM_SNAME="E                                                    | B" ELM_SNAMWL="B"<br>N01" ELM_GROUP="T"                      |   |
|                             |                                            |                                 | ELM_TYPE="0"                                                    | ELM_CALCGR=" "                                               |   |
|                             |                                            |                                 | ECH_VAC4- 1.                                                    | <elmlevel_list></elmlevel_list>                              |   |
|                             |                                            |                                 | ELL_ID="92"                                                     | <pre><eimlevel <="" ell_elm_id="46" pre=""></eimlevel></pre> |   |
|                             |                                            |                                 | ELL_DETAIL=                                                     | 'BB"/><br>                                                   |   |
|                             | <                                          |                                 | >                                                               |                                                              | ~ |
| F <u>i</u> lnavr            | n: 1. syselm2021                           |                                 |                                                                 | XML file (*.xml) ~                                           |   |
|                             |                                            |                                 |                                                                 | Ågne Avbryt                                                  | j |
|                             | w nptvw                                    |                                 | ₽rogram                                                         | 40 Kb                                                        |   |
|                             | RPTVW.SHM                                  | 01.03.2021 14:36                | SHM-fil                                                         | 0 kB                                                         |   |
|                             | 5 Segment_setup                            | 14.11.2018 11:46                | Document Type D                                                 | 2 kB                                                         |   |
|                             | unins000.dat                               | 23.12.2020 17:31                | DAT-fil                                                         | 16 kB                                                        |   |
|                             |                                            | 23 12 2020 17:30                | Program                                                         | 700 FB                                                       |   |

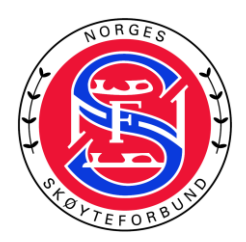

25. Vent til det står **"Finnish import"** i info vinduet. Merk! det kan hende at info vinduet fryser under importen, dette er helt normalt, og det er viktig at du venter helt til importen er fullført.

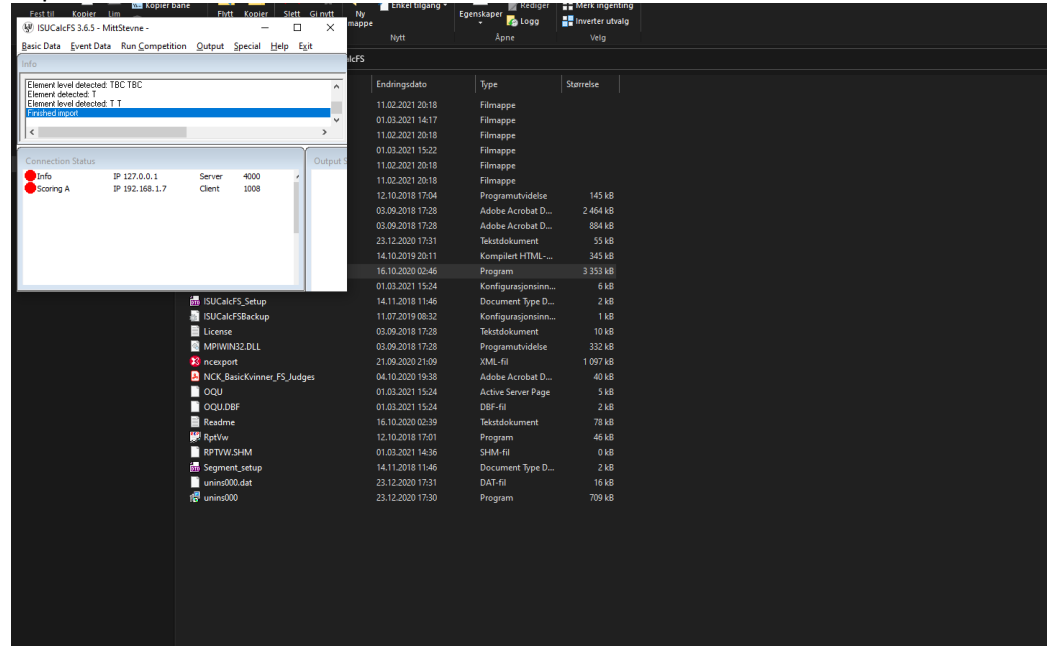

#### 26. Velg igjen **"Import"** fra menyen

| Fest til Kopier                                                                          | Lim                                         | e Fivi           | tt Kopier Slett Ginytt Ny<br>map                     | pe         | E E                       | genskaper 🏑 Logg                    | Inverter utvalg |
|------------------------------------------------------------------------------------------|---------------------------------------------|------------------|------------------------------------------------------|------------|---------------------------|-------------------------------------|-----------------|
| Basic Data Event D                                                                       | ata Run <u>C</u> ompetition                 | Output           | Special Help Exit                                    | Nytt       |                           | Åpne                                | Velg            |
| Info                                                                                     |                                             |                  | Exchange with XML                                    | >          | Export                    | Event                               |                 |
| Element level detecte<br>Element detected: T<br>Element level detecte<br>Finished import | letected: TBC TBC<br>ed: T<br>letected: T T |                  | Export to HTML<br>Backup Database<br>Recalc Category | >          | Export<br>Export<br>Maste | : Category<br>: Segment<br>r Data > | Størrelse       |
| <                                                                                        |                                             |                  | Edit Ini-File                                        |            | Impor                     | t                                   |                 |
|                                                                                          |                                             |                  | Actualize Database                                   |            | 15:22                     | Filmappe                            |                 |
| Connection Status                                                                        |                                             |                  | Erase Segment Scores                                 |            | 20:18                     | Filmappe                            |                 |
| Info                                                                                     | IP 127.0.0.1                                | Server<br>Client | Customized Program Ventica                           | tion       | 20:18                     | Filmappe                            |                 |
| Scoring A                                                                                | 19 192.100.1.7                              |                  | Personal Dest                                        | ,          | 17:04                     | Programutvidelse                    | 145 kB          |
|                                                                                          |                                             |                  | Live TES                                             |            | 17:28                     | Adobe Acrobat D                     | 2 464 kB        |
|                                                                                          |                                             |                  | LIVE IES<br>Ratab Drint                              |            | 17:28                     | Adobe Acrobat D                     | 884 kB          |
|                                                                                          |                                             |                  | batch Print                                          |            | 17:31                     | Tekstdokument                       | 55 kB           |
|                                                                                          |                                             |                  |                                                      | 14.10.2019 | 20:11                     | Kompilert HTML                      | 345 kB          |
|                                                                                          |                                             |                  |                                                      | 16.10.2020 | 02:46                     | Program                             | 3 353 kB        |
|                                                                                          |                                             | a such           | -TC Cature                                           | 01.03.2021 | 15:24                     | Konfigurasjonsinn                   | . 6 kB          |
|                                                                                          |                                             | ISUCal           | crs_setup                                            | 14.11.2018 | 09.22                     | Vocument Type D                     | 2 KB            |
|                                                                                          |                                             | I Licomo         | сговаскир                                            | 02.00.2019 | 17.29                     | Tekstdokument                       | 10 kB           |
|                                                                                          |                                             | MDIM             |                                                      | 03.09.2018 | 17.28                     | Programutvidelce                    | 332 kB          |
|                                                                                          |                                             |                  | ort                                                  | 21.09.2020 | 21:09                     | XMI -fil                            | 1 097 kB        |
|                                                                                          |                                             |                  | asicKvinner FS Judges                                | 04.10.2020 | 19:38                     | Adobe Acrobat D                     | 40 kB           |
|                                                                                          |                                             | 000              |                                                      | 01.03.2021 | 15:24                     | Active Server Page                  | 5 kB            |
|                                                                                          |                                             | OQU.D            | DBF                                                  | 01.03.2021 | 15:24                     | DBF-fil                             | 2 kB            |
|                                                                                          |                                             | Readm            | ne                                                   | 16.10.2020 | 02:39                     | Tekstdokument                       | 78 kB           |
|                                                                                          |                                             | 🛒 RptVw          |                                                      | 12.10.2018 |                           | Program                             | 46 kB           |
|                                                                                          |                                             | RPTVW            | V.SHM                                                | 01.03.2021 | 14:36                     | SHM-fil                             | 0 kB            |
|                                                                                          |                                             | 🐻 Segme          | ent_setup                                            | 14.11.2018 | 11:46                     | Document Type D                     | . 2 kB          |
|                                                                                          |                                             | unins0           | 00.dat                                               | 23.12.2020 |                           | DAT-fil                             | 16 kB           |
|                                                                                          |                                             | 🔠 unins0         | 00                                                   | 23.12.2020 |                           | Program                             | 709 kB          |
|                                                                                          |                                             |                  |                                                      |            |                           |                                     |                 |
|                                                                                          |                                             |                  |                                                      |            |                           |                                     |                 |
|                                                                                          |                                             |                  |                                                      |            |                           |                                     |                 |
|                                                                                          |                                             |                  |                                                      |            |                           |                                     |                 |
|                                                                                          |                                             |                  |                                                      |            |                           |                                     |                 |
|                                                                                          |                                             |                  |                                                      |            |                           |                                     |                 |

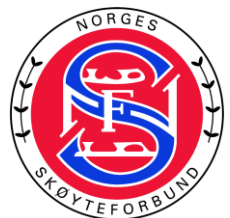

27. Nå velger du den andre filen merket **"2.IceCalcData\_xxxxx"** xxxx erstatter navnet på stevnet ditt. Denne importen kan ta enda lenger tid en den første, da denne filen inneholder det meste av informasjon om ditt stevne. Den skal inneholde dommere, utøvere, kategorier og segmenter og samtlige elementer som er lagt inn i stevnedatabasen.

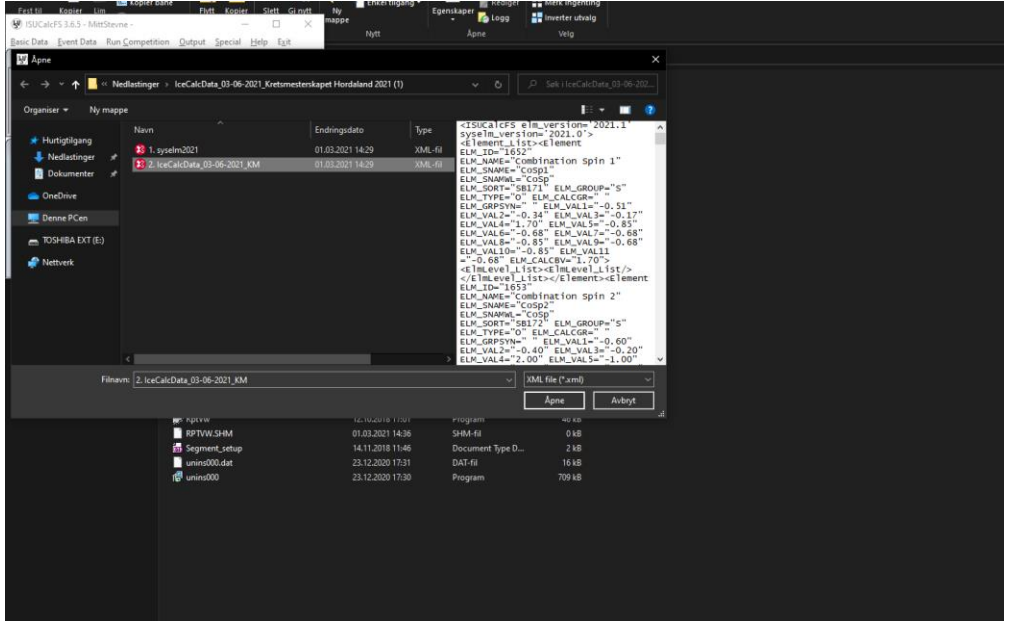

28. Igjen er det viktig at du lar programmet jobbe seg ferdig, selv om det kan se ut som at det fryser under importen. Det skal stå **"Finished import"** når alt er klart.

| Fest til Kopier        | Lim                            | FN               | vtt Kopier     | Slett              | Gi nytt | Ny    |                  | Egenskaper         | Inverter utuale |
|------------------------|--------------------------------|------------------|----------------|--------------------|---------|-------|------------------|--------------------|-----------------|
| 🛞 ISUCalcFS 3.6.5 -    | MittStevne -                   |                  | -              |                    | ×       | mappe |                  | tana kana          | Niverter utvalg |
| Basic Data Event D     | ata Run <u>C</u> ompetitio     | n <u>O</u> utput | Special H      | lelp E <u>x</u> it | t       |       | Nytt             | Apne               | veig            |
| Info                   |                                |                  |                |                    |         | lcFS  |                  |                    |                 |
| Number of judges 3     | Number of counting jud         | ces 3 Trimer     | ed Mean Start  | ∘ with 5 in        | daes a  |       | Endringsdato     | Type               | Størrelse       |
| Loaded list of element | ts (661 elements).             | ges 5 minin      | ieu mean stato | s war o joi        | uges A  |       | Lindingsduco     | 1.950              |                 |
| Finished import        | tected End                     |                  |                |                    |         |       | 11.02.2021 20:18 | Filmappe           |                 |
|                        |                                | _                |                |                    | ~       |       | 01.03.2021 14:17 | Filmappe           |                 |
|                        |                                |                  |                |                    | >       |       | 11.02.2021 20:18 | Filmappe           |                 |
| Commention Status      |                                |                  |                | Ϋ́                 | Outrant |       | 01.03.2021 15:22 | Filmappe           |                 |
|                        | ID 127.0.0.1                   | Conver           | 4000           |                    | Output  |       | 11.02.2021 20:18 | Filmappe           |                 |
| Scoring A              | IP 127.0.0.1<br>IP 192.168.1.7 | Client           | 1008           | í.                 |         |       | 11.02.2021 20:18 | Filmappe           |                 |
|                        |                                |                  |                | - 11               |         |       | 12.10.2018 17:04 | Programutvidelse   | 145 kB          |
| 1                      |                                |                  |                |                    |         |       | 03.09.2018 17:28 | Adobe Acrobat D    | 2 464 kB        |
|                        |                                |                  |                |                    |         |       | 03.09.2018 17:28 | Adobe Acrobat D    | 884 kB          |
|                        |                                |                  |                |                    |         |       | 23.12.2020 17:31 | Tekstdokument      | 55 kB           |
|                        |                                |                  |                |                    |         |       | 14.10.2019 20:11 | Kompilert HTML     | 345 kB          |
|                        |                                |                  |                |                    |         |       | 16.10.2020 02:46 | Program            | 3 353 kB        |
|                        |                                | _                |                |                    |         |       | 01.03.2021 15:24 | Konfigurasjonsinn  | . 6 kB          |
|                        |                                | 🚋 ISUCa          | IcFS_Setup     |                    |         |       | 14.11.2018 11:46 | Document Type D    | 2 kB            |
|                        |                                | 📓 ISUCa          | lcFSBackup     |                    |         |       | 11.07.2019 08:32 | Konfigurasjonsinn  | . 1 kB          |
|                        |                                | Licens           | se             |                    |         |       | 03.09.2018 17:28 | Tekstdokument      | 10 kB           |
|                        |                                | 🗟 MPIW           | /IN32.DLL      |                    |         |       | 03.09.2018 17:28 | Programutvidelse   | 332 kB          |
|                        |                                | 🕺 ncexp          | oort           |                    |         |       | 21.09.2020 21:09 | XML-fil            | 1 097 kB        |
|                        |                                | NCK_             | BasicKvinner_  | FS_Judge           | :5      |       | 04.10.2020 19:38 | Adobe Acrobat D    | 40 kB           |
|                        |                                | 📄 oqu            |                |                    |         |       | 01.03.2021 15:24 | Active Server Page | 5 kB            |
|                        |                                | OQU.             | DBF            |                    |         |       | 01.03.2021 15:24 | DBF-fil            | 2 kB            |
|                        |                                | Readr            | me             |                    |         |       | 16.10.2020 02:39 | Tekstdokument      | 78 kB           |
|                        |                                | 🔛 RptVv          |                |                    |         |       | 12.10.2018 17:01 | Program            | 46 kB           |
|                        |                                | RPTVV            | W.SHM          |                    |         |       | 01.03.2021 14:36 | SHM-fil            | 0 kB            |
|                        |                                | 📅 Segm           | ent_setup      |                    |         |       | 14.11.2018 11:46 | Document Type D    | 2 kB            |
|                        |                                | unins            | 000.dat        |                    |         |       | 23.12.2020 17:31 | DAT-fil            | 16 kB           |
|                        |                                | 🔠 unins          | 000            |                    |         |       | 23.12.2020 17:30 | Program            | 709 kB          |
|                        |                                |                  |                |                    |         |       |                  |                    |                 |
|                        |                                |                  |                |                    |         |       |                  |                    |                 |
|                        |                                |                  |                |                    |         |       |                  |                    |                 |
|                        |                                |                  |                |                    |         |       |                  |                    |                 |
|                        |                                |                  |                |                    |         |       |                  |                    |                 |
|                        |                                |                  |                |                    |         |       |                  |                    |                 |
|                        |                                |                  |                |                    |         |       |                  |                    |                 |

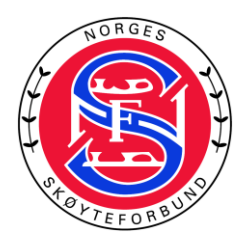

- 29. Du må selv sette opp time schedule, oppvarmings grupper, trekning og publisering på <u>http://kunstlopresultater.no</u>
- 30. Dette er forklart i <u>Arrangørveileder</u> som du finner på forbundets nettsider.